### Welcome to this online Hábrók course!

The course will start at 13:00.

In the meantime, please make sure that your audio and video work.

Please mute your mic when you are not speaking. If you want to ask something, press the "raise hand" button.

More information about Kaltura Classroom: https://edusupport.rug.nl/2477457409

Find all course materials at:

university of

https://wiki.hpc.rug.nl/habrok/additional\_information/course\_material

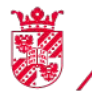

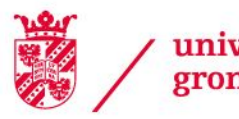

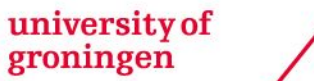

center for information technology

**High Performance** Computing

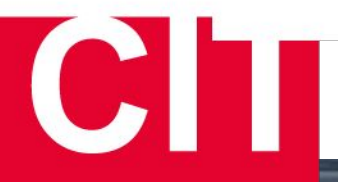

Large scale computations and data analysis on the Hábrók cluster (Basic)

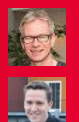

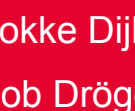

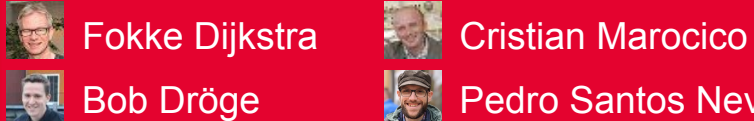

🔜 Bob Dröge 🛛 📓 Pedro Santos Neves

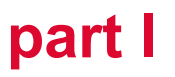

### **Outline of the course**

- I.1. What is a compute cluster?
- I.2. Connecting to Hábrók
- I.3. Linux command-line environment
- I.4. Editing files
- I.5. Exercises + break
- II.1. Software modules
- II.2. File systems
- II.3. Introduction scheduler and job submission

### II.4. Exercises

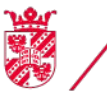

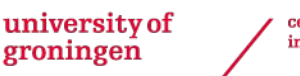

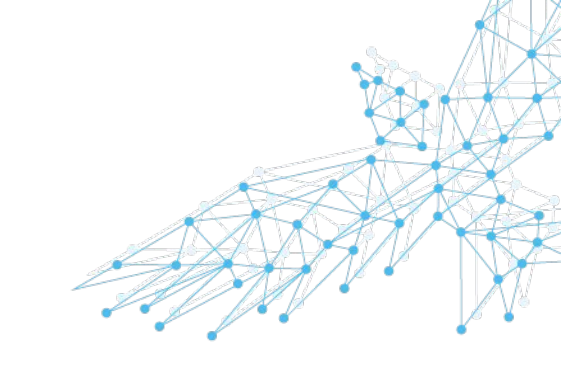

### **General Introduction**

- Course aimed at beginners
- No knowledge about clusters or Linux necessary
- Examples based on UWP Windows installation
- Some pointers for Linux or macOS users

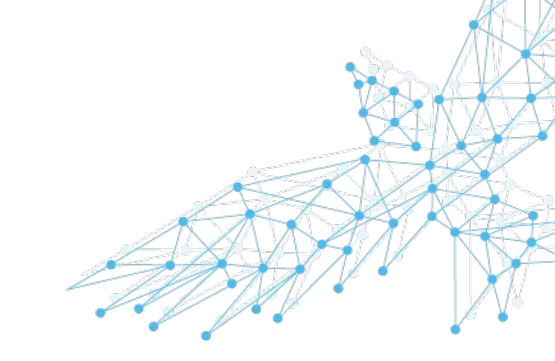

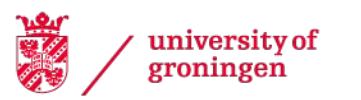

### **Computer Cluster**

- Collection of computers connected by a network
- Single front-end
- Lots of computers in the background for running tasks
- 1000 times larger than a single PC!
- 1994 first cluster of commodity PCs at NASA
- Hábrók cluster today
- Most clusters run on Linux

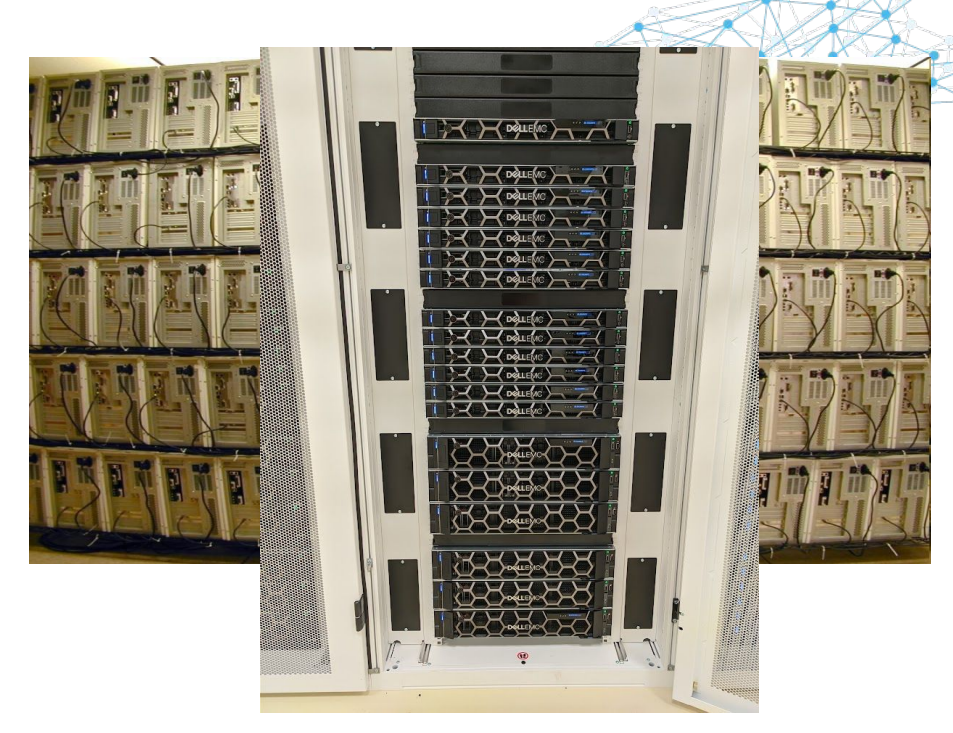

university of groningen

#### Hábrók - The Best of Hawks

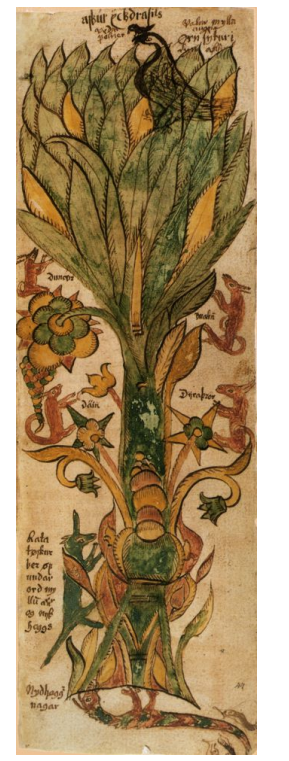

Askr Yggdrasils, hann er æðstr viða, en Skíðblaðnir skipa, Óðinn ása, en jóa Sleipnir, Bilröst brúa, en Bragi skalda, **Hábrók** hauka, en hunda Garmr.

Grímnismál 44

Yggdrasil's ash is of all trees most excellent, and of all ships, Skidbladnir, of the Æsir, Odin, and of horses, Sleipnir, Bifröst of bridges, and of skalds, Bragi, **Hábrók** of hawks, and of dogs, Garm.

1866 Benjamin Thorpe in Edda Sæmundar Hinns Frôða

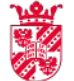

university of groningen

#### What can it do for me?

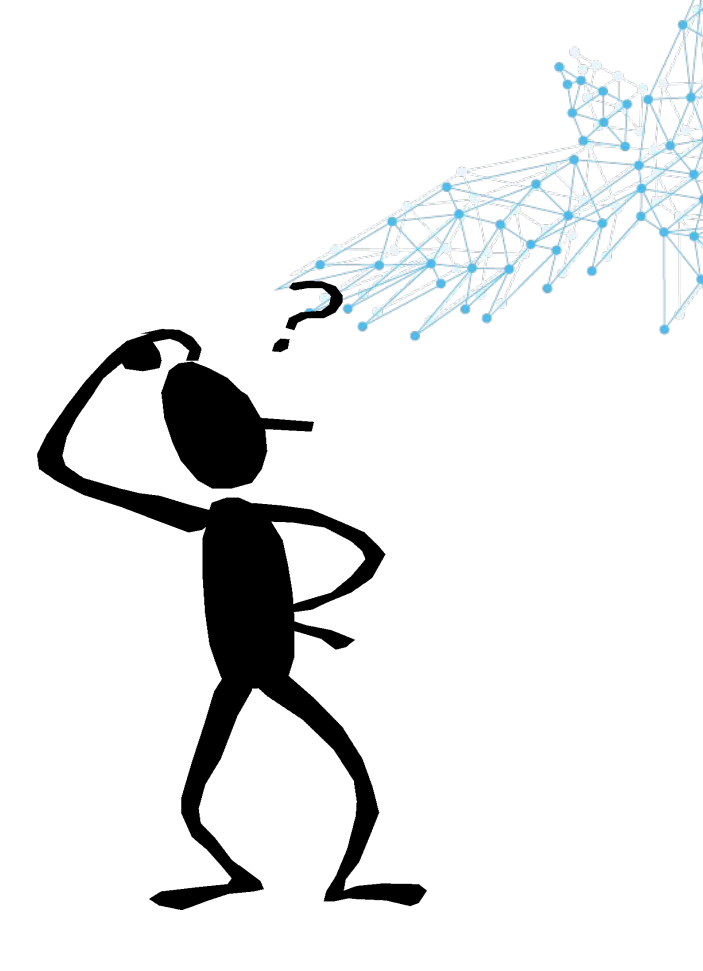

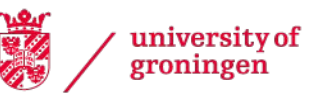

### **General Use Cases**

- Long-running calculations •
- Many calculations ٠
- Parallel calculations •

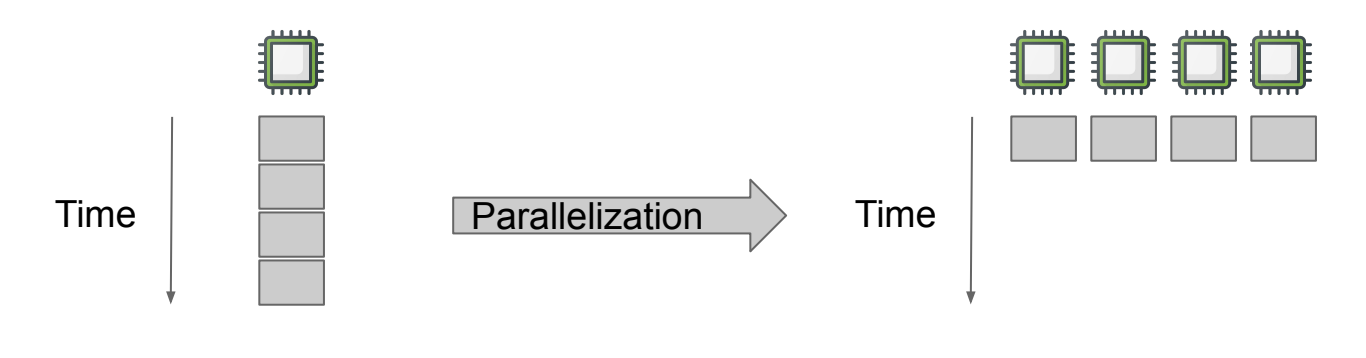

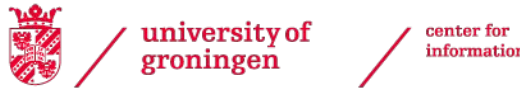

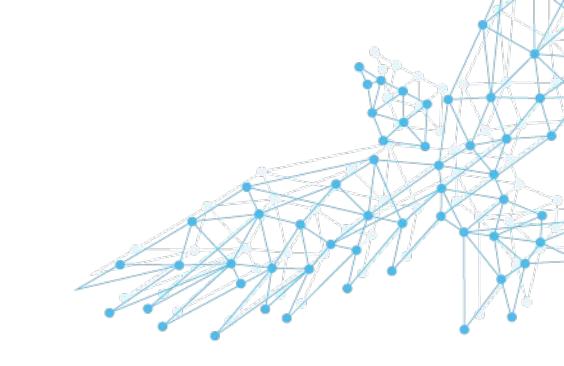

### **Necessary tools**

- SSH Client
  - Command-line interface only for bandwidth and batching reasons
  - Windows: MobaXTerm, Putty
    - Freely available for personal use, installed on UWP for educational purposes
  - Linux and macOS: terminal
  - See: <u>https://wiki.hpc.rug.nl/habrok/connecting\_to\_the\_system/start</u>
  - Web portal: <u>https://portal.hb.hpc.rug.nl</u>
- File Transfer Client
  - Windows: MobaXTerm, WinSCP, FileZilla
  - Linux and/or macOS: FileZilla, CyberDuck, Transmit, scp, sftp, etc.
  - See: <u>https://wiki.hpc.rug.nl/habrok/data\_management/transferring\_data</u>

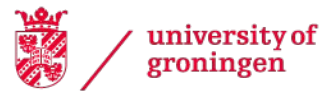

### When can I use Hábrók?

- Applications must be able to run under Linux
  - Compile the application yourself
  - Preinstalled applications
    - MATLAB, R, gromacs, ...
  - Run anywhere languages
    - Java, Python, Perl, ....
- No user interaction
- Input/output through files
- No graphical interface

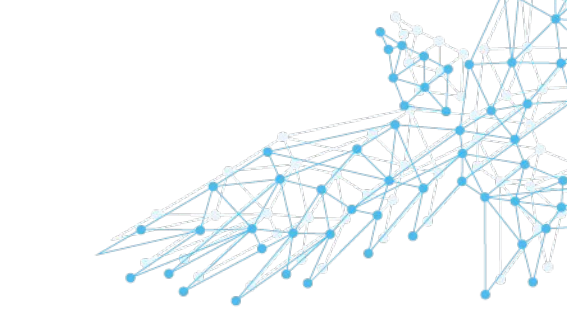

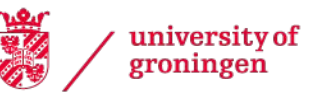

### The Hábrók Cluster

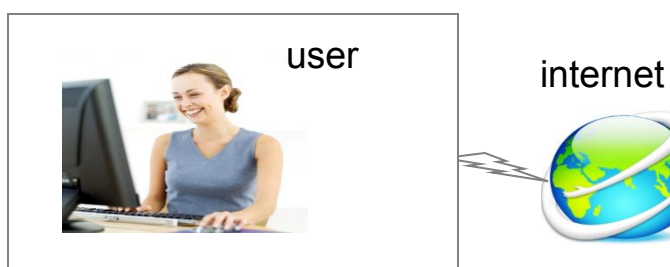

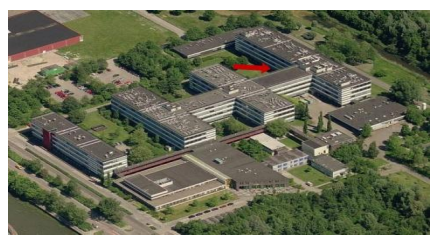

Office somewhere

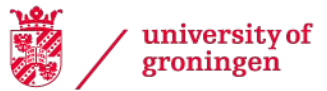

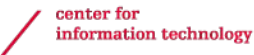

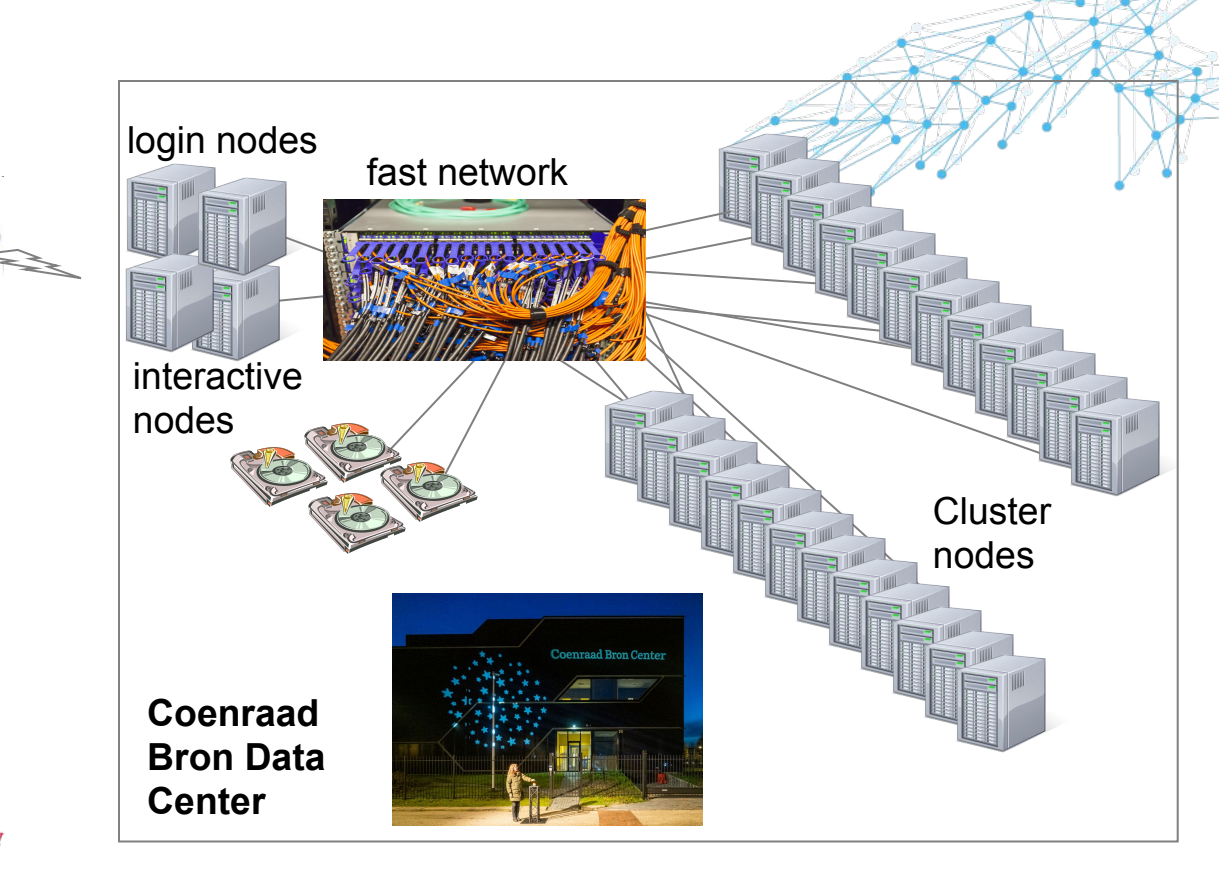

Hábrók: Workflow

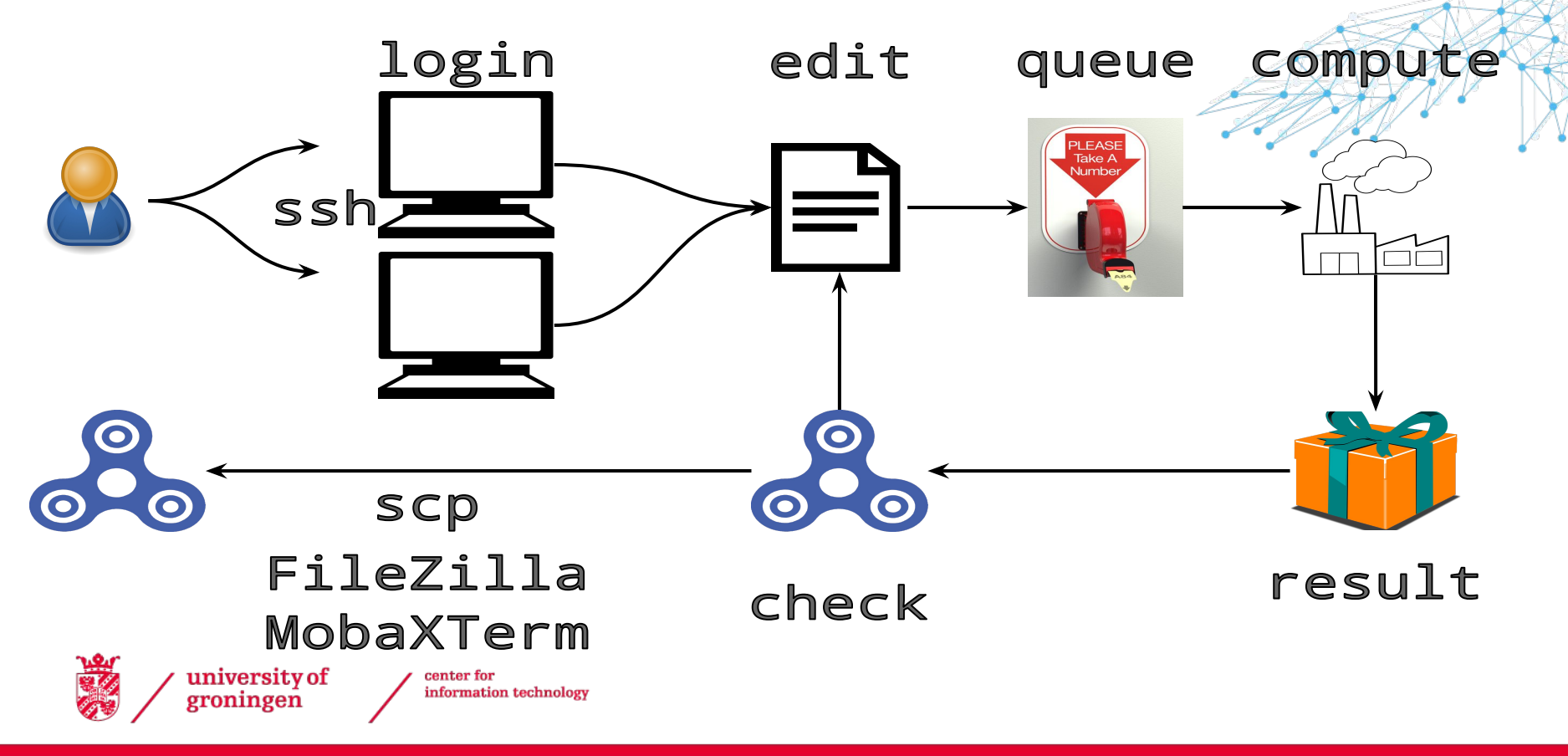

• How do I get onto the system?

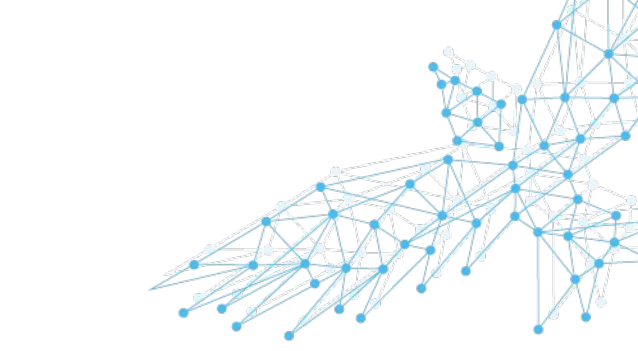

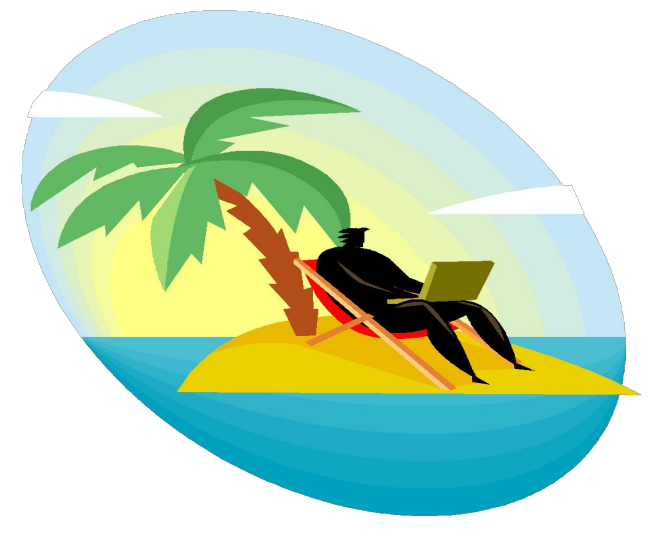

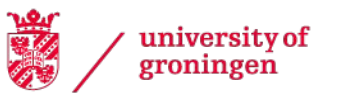

- University p/s account and password, lowercase!
- Request Hábrók account
- Login nodes:
  - -login1.hb.hpc.rug.nl
  - -login2.hb.hpc.rug.nl
- Interactive nodes:
  - -interactive1.hb.hpc.rug.nl
  - interactive2.hb.hpc.rug.nl
- Interactive GPU node: gpu1.hb.hpc.rug.nl and gpu2.hb.hpc.rug.nl
- SSH protocol used to connect to the cluster
- Software for Windows called <u>MobaXterm</u>

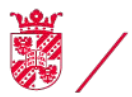

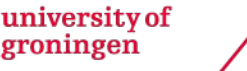

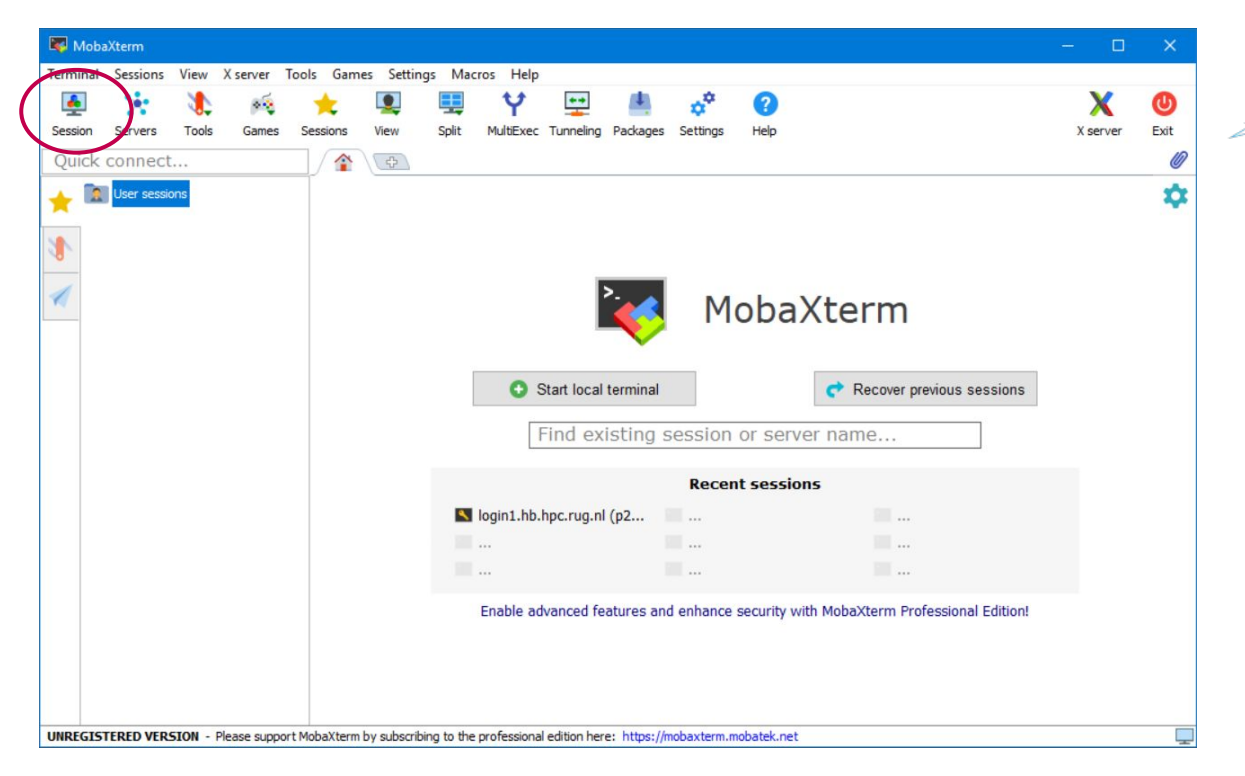

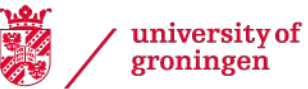

| 💐 MobaXter                | m –                                                                        |             |
|---------------------------|----------------------------------------------------------------------------|-------------|
| Terminal Session Quick of | ession settings                                                            | × U<br>Exit |
| * 💷 (                     | ■ Basic SSH settings<br>Remote hot * login1.hb.hpc.rug.nl                  | •           |
|                           | Advanced SSH settings Terminal settings Network settings Hookmark settings |             |
| UNREGISTE                 | S Cancel                                                                   |             |

university of groningen

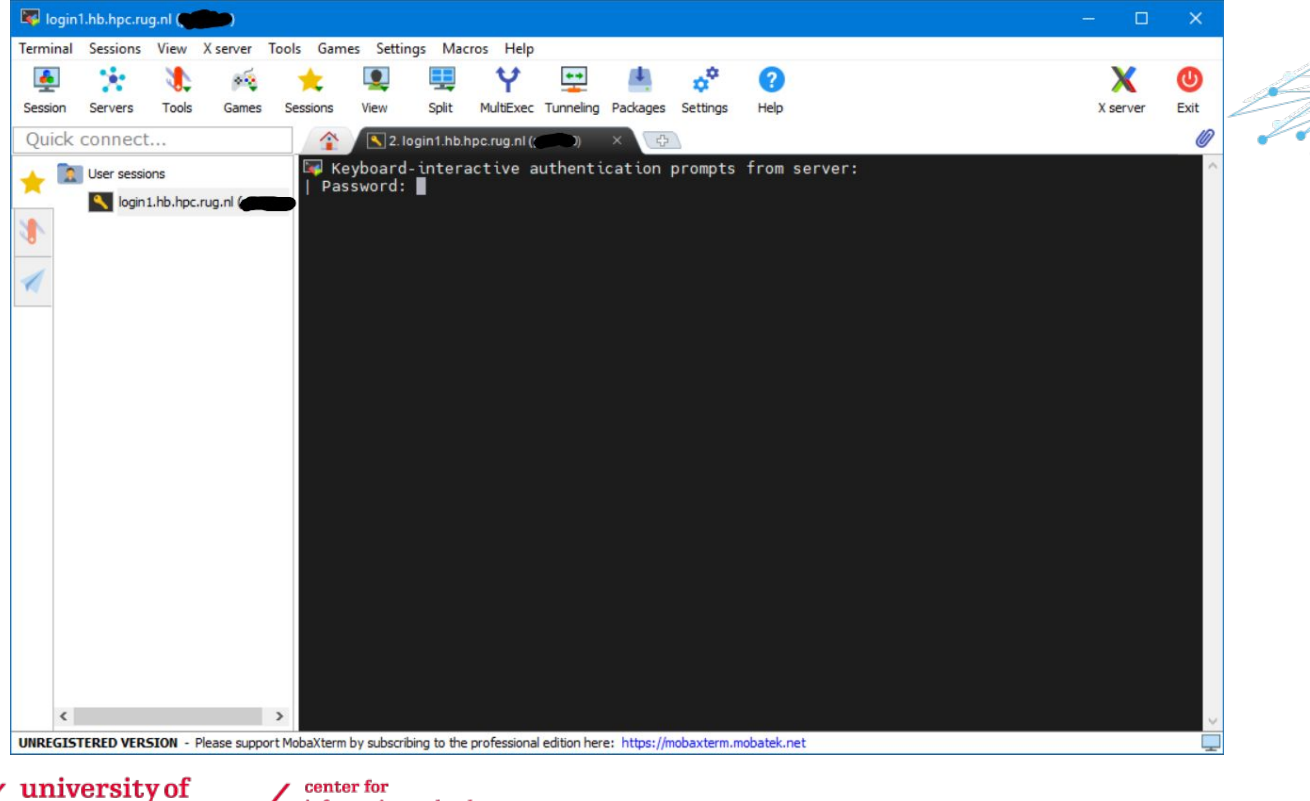

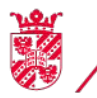

groningen

information technology

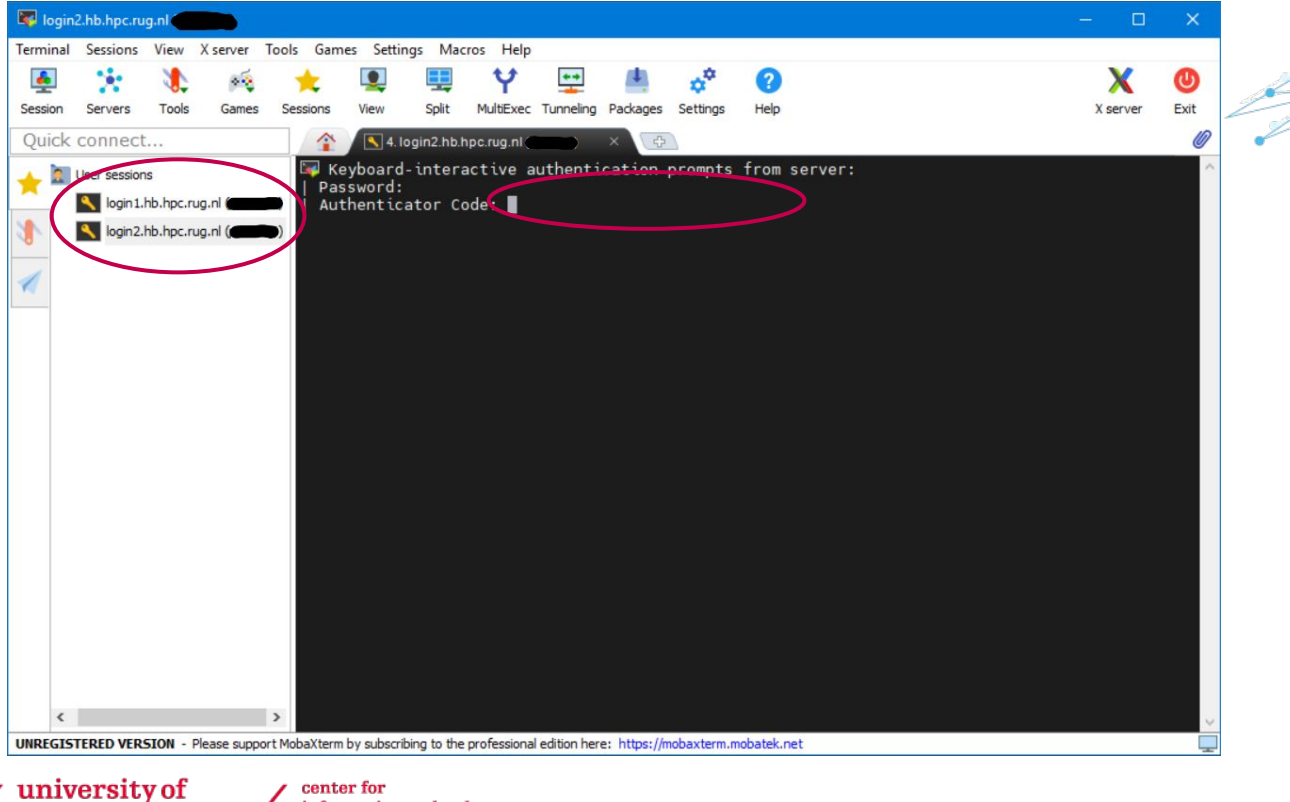

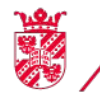

groningen

center for information technology

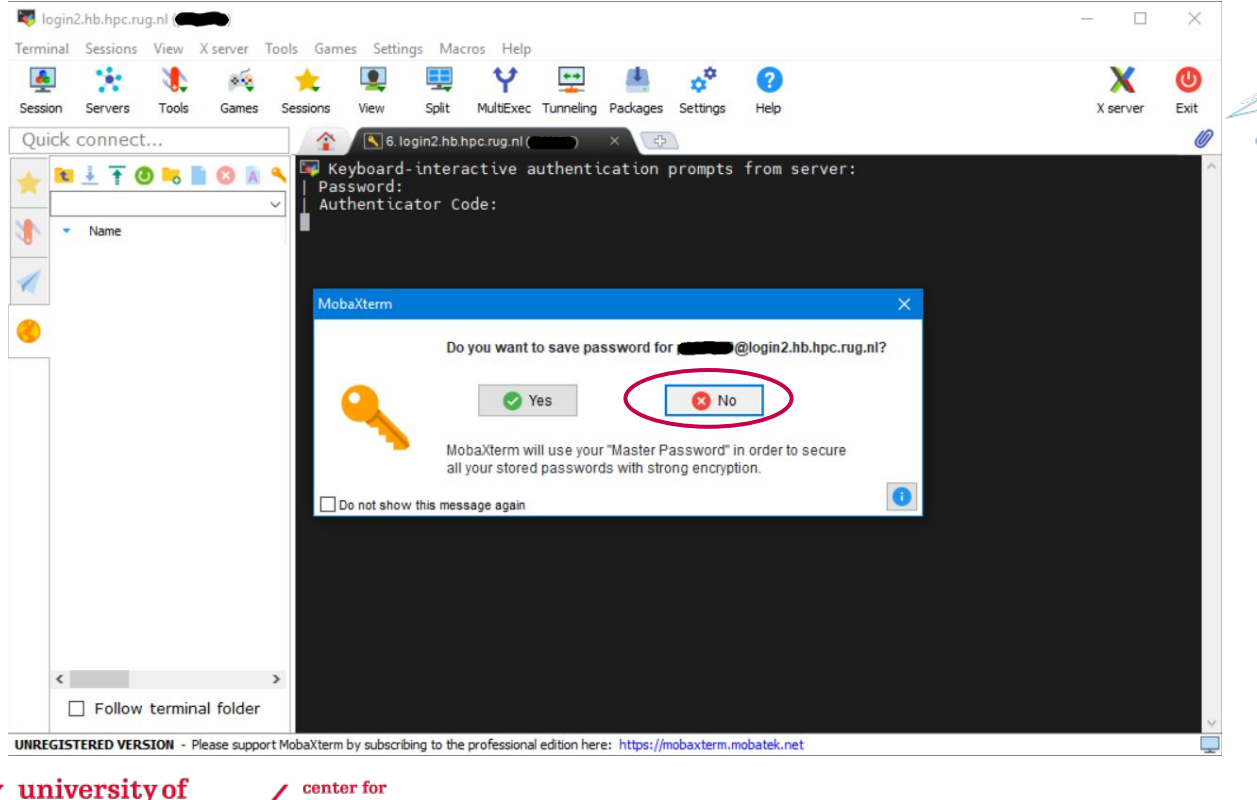

groningen

- Basic file management
- Drag-and-drop support for copying files

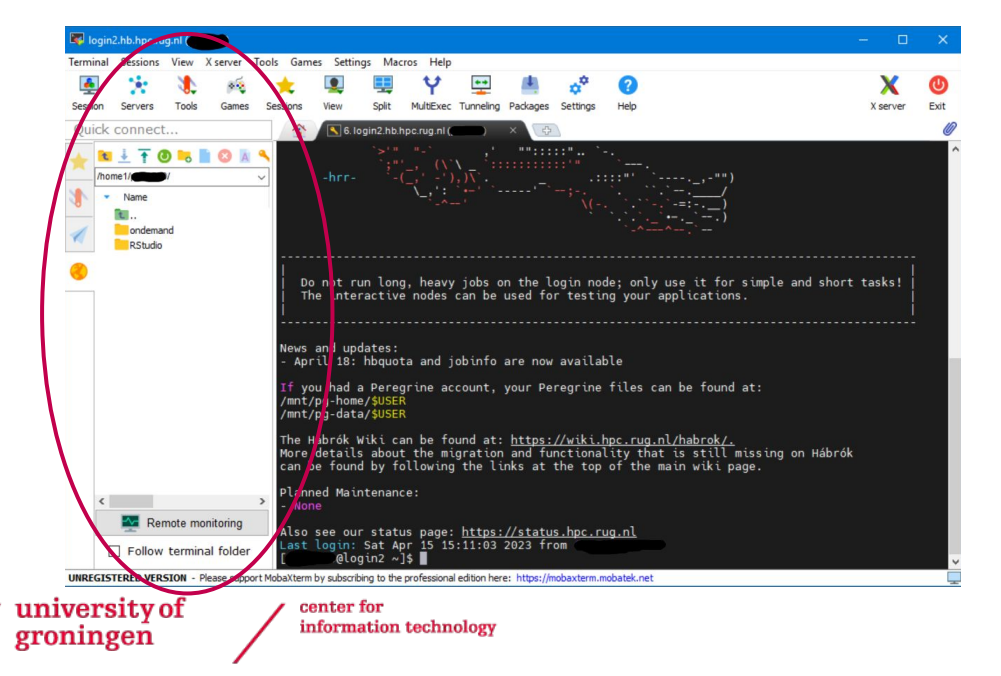

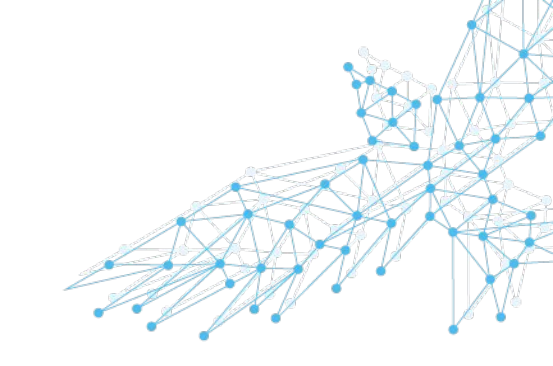

### **HPC Web Portal**

#### https://portal.hb.hpc.rug.nl

- View and edit your files
- File management (copy, remove, etc)
- Open a terminal
- (Submit jobs)
- Launch interactive jobs
  - Hábrók Desktop
  - MATLAB
  - Jupyter Notebooks

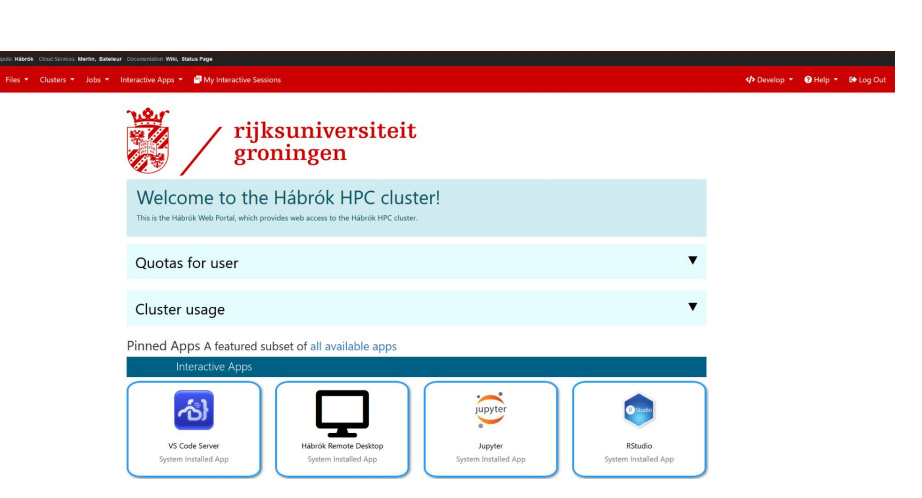

OPEN

**OnDemand** 

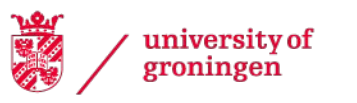

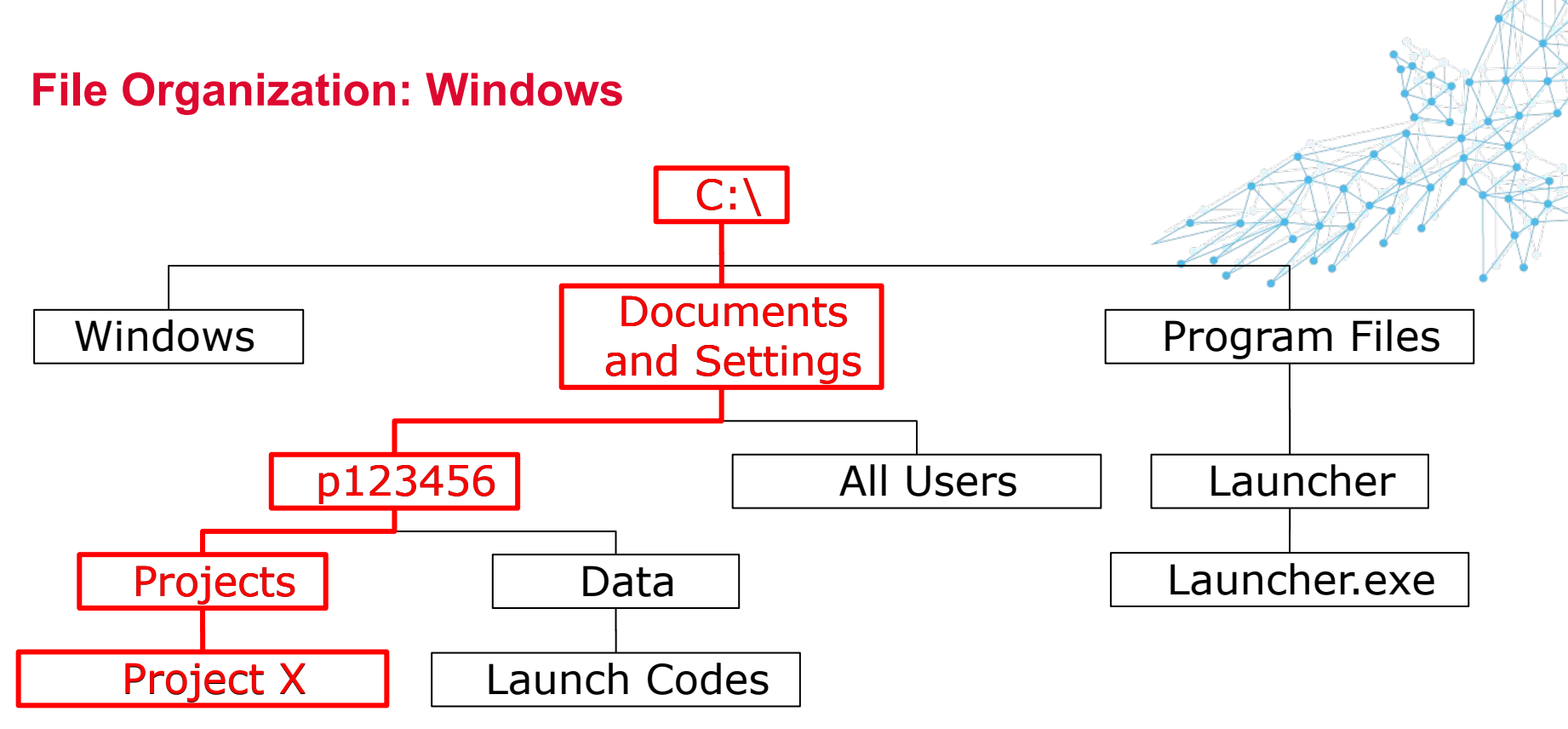

C:\Documents and Settings\p123456\Projects\Project X\

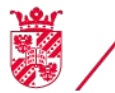

university of

groningen

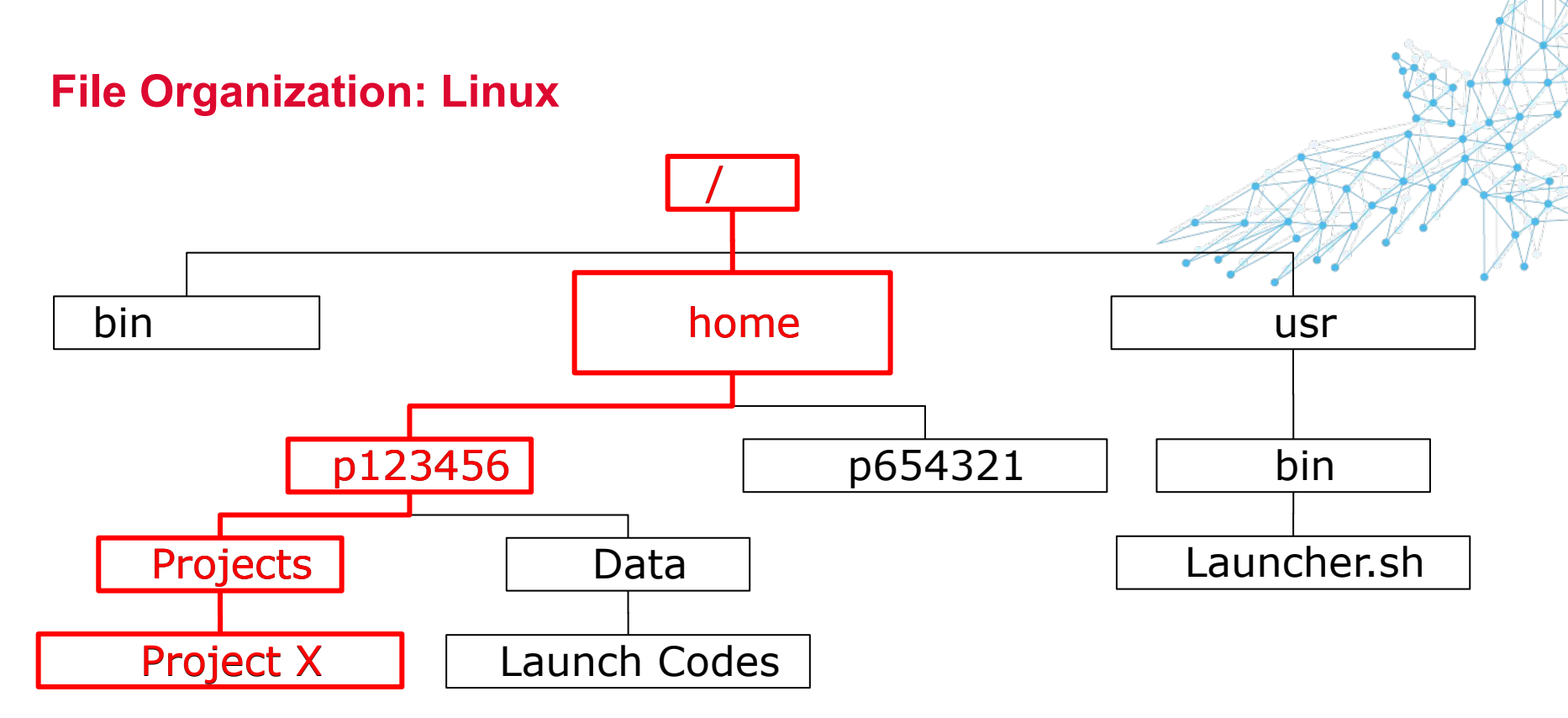

/home/p123456/Projects/Project X/

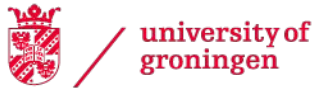

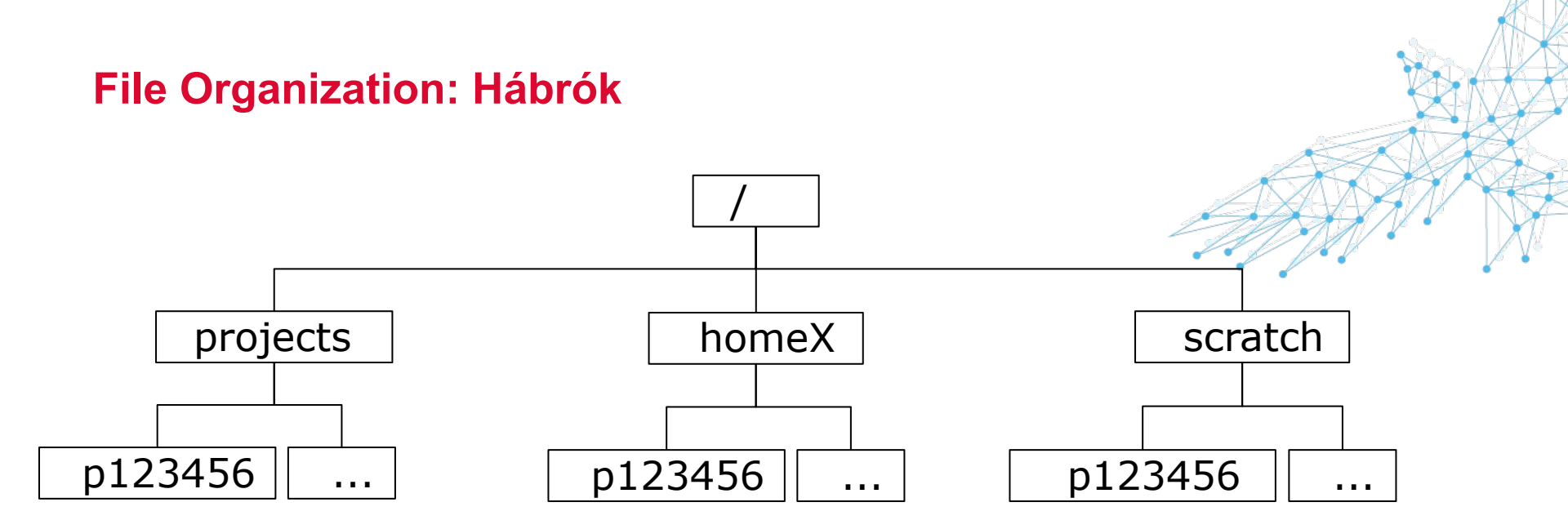

/homeX/p123456/

groningen

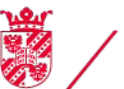

university of center for information technology

### **File Organization: Differences**

- In Windows directory structure separated by \
- Drive letter included

C:\Documents and Settings\p123456\Projects\testfile.txt

- In Linux directories separated by /
- Drive letters not used, everything appears as a directory name /home1/p123456/ProjectX/testfile.txt
- Note that the use of "spaces" is difficult on the command line
- Use quotes if you really need spaces

"/home1/p123456/Project X/testfile.txt"

• Case-sensitive:

university of

Myfile.txt ≠ MyFile.txt

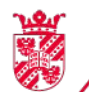

#### The home directory

- A unique home directory for each user.
- The ssh session starts in this directory.
- Application and profile settings are stored in this directory.
- On Hábrók, it looks like:

/homeX/username, e.g. /home1/p123456

where X is a number between 1 and 4

• Shortcuts: ~ or \$HOME

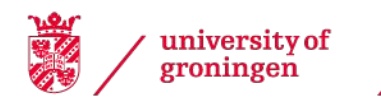

# **Connecting to Hábrók: summary**

- University p/s account and password
- <u>Request Hábrók account</u>
- Login nodes:
  - -login1.hb.hpc.rug.nl
  - -login2.hb.hpc.rug.nl
- Interactive nodes:
  - interactive1.hb.hpc.rug.nl
  - interactive2.hb.hpc.rug.nl
- Interactive GPU node
  - -gpu1.hb.hpc.rug.nl
  - -gpu2.hb.hpc.rug.nl

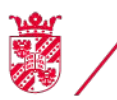

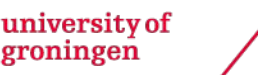

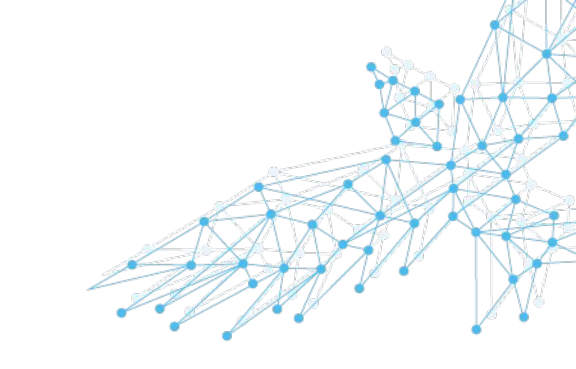

### **Connecting to Hábrók: summary**

• Home folder on Hábrók:

/homeX/<username>, e.g. /home3/p123456
Shortcuts: ~ or \$HOME

- Also /projects/p123456 and /scratch/p123456
- Questions?

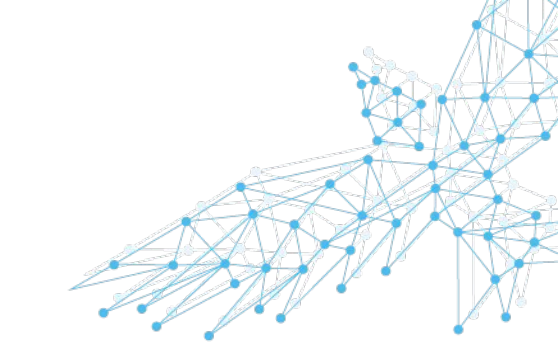

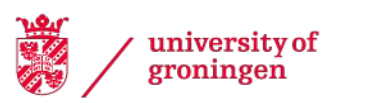

#### The Linux command line

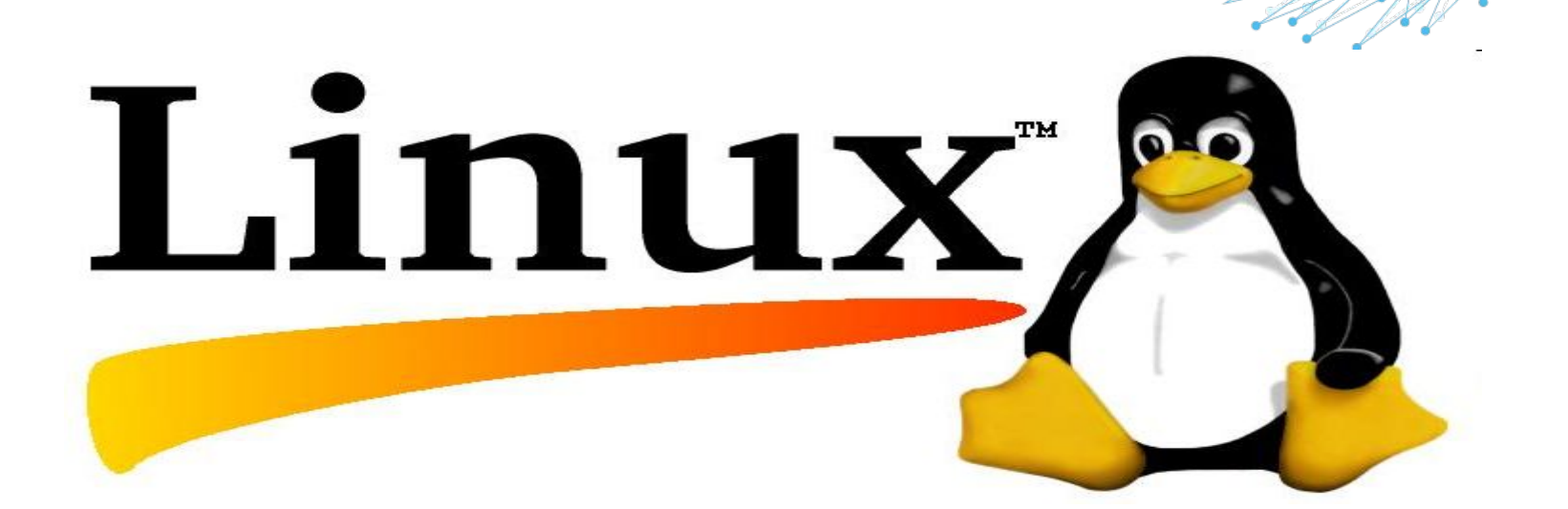

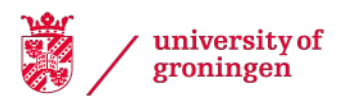

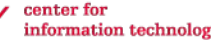

information technology

## The Linux command line

- The Command Line Interface (CLI)
- Control the system by issuing text commands
- Typical structure of a command:

command [<OPTIONS>] [<ARGUMENTS>]

- command: name of the command (e.g. mkdir)
- [<OPTIONS>]: optional "flags" that change the behaviour of the command (e.g. -p)
- [<ARGUMENTS>]: usually filenames or data needed by the command (e.g. data/test)
- mkdir -p data/test
- Get help from CLI: man <command>

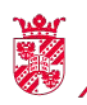

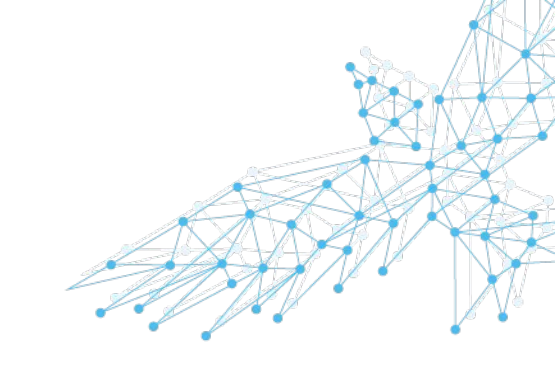

# <u>lis</u>t

- Is lists directory contents:
   ls [<OPTIONS>] [<FILE/DIRECTORY>]
- Useful options:
  - -1 show more details
  - -a show hidden files/directories
  - -h show human-readable sizes (MB, GB)
- Examples:
  - **l**s
  - ls /projects/p123456
  - ls -lh myfile.txt

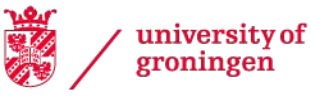

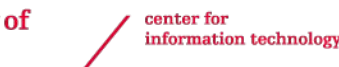

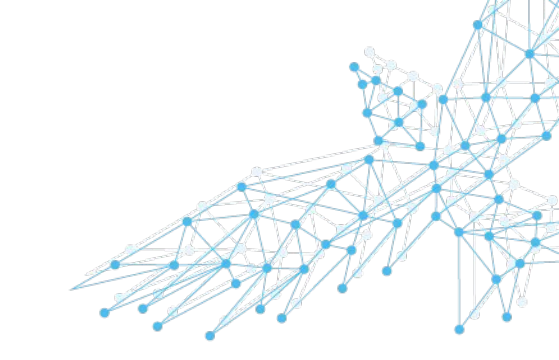

### <u>make</u> <u>dir</u>ectory

- mkdir creates a new directory: mkdir [<OPTIONS>] <DIRECTORY>
- Useful option:
  - -p creates lower level directories
- Examples:

mkdir mynewdir

mkdir -p data/test

Creates directory data, and within it, directory test

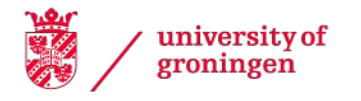

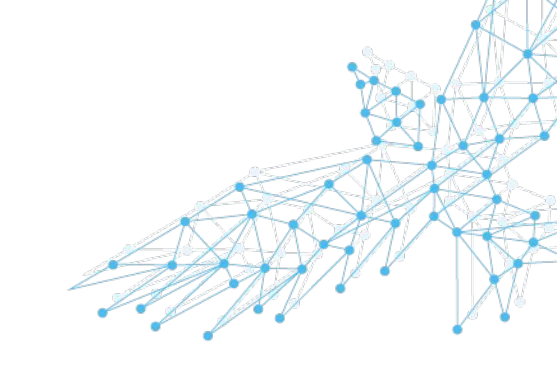

### <u>c</u>hange <u>d</u>irectory

- cd changes to a directory: cd [<OPTIONS>] [<DIRECTORY>]
- Useful shortcuts:

cd, cd  $\,\sim$  and cd  $\,$  \$HOME change to the home directory

- cd ... changes to the directory above
- cd . "changes" to the current directory
- Examples:
  - cd /projects/p123456
  - cd some\_subdirectory

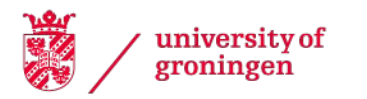

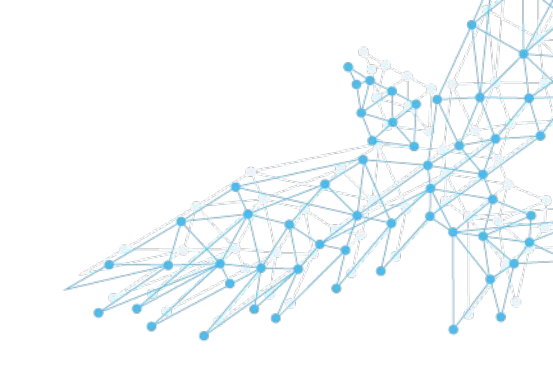

#### <u>remove</u> <u>directory</u>

- rmdir removes an empty directory: rmdir [<OPTIONS>] <DIRECTORY>
- Useful option:
  - -p removes a directory and its parent
- Example:

rmdir -p data/test

Removes directory test, and its parent data

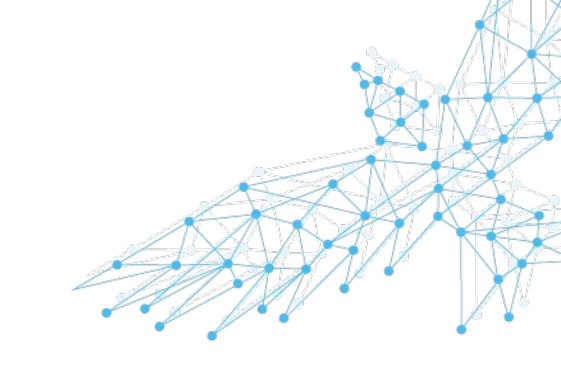

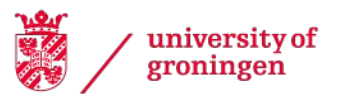

#### <u>сору</u>

- cp copies files and/or directories:
   cp [<OPTIONS>] <SOURCE> <DEST>
- Useful options:
  - -r copy directory recursively
- Examples:
  - cp /tmp/file.txt ~/myfile.txt
  - cp /tmp/file.txt /data/p123456/
  - cp /tmp/file.txt .
  - cp file1.txt file2.txt /projects/p123456/files/
  - cp -r /projects/p123456/documents/ \$HOME/MyDocs

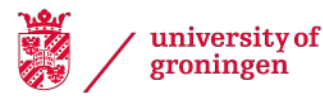

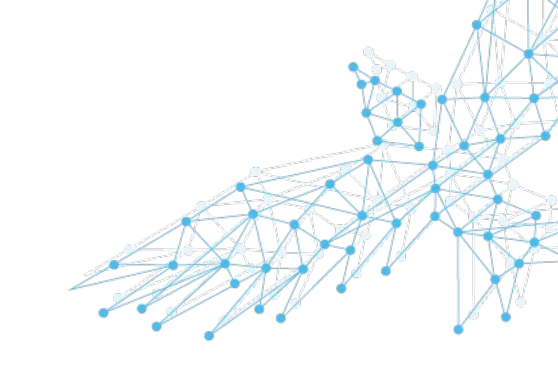

#### <u>remove</u>

- rm removes files and/or directories:
   rm [<OPTIONS>] <FILE OR DIRECTORY>
- Useful options
  - -r remove directories recursively
- How to remove a non-empty directory:
   rm -r <DIRECTORY>
- How to remove multiple files:

rm \*.txt

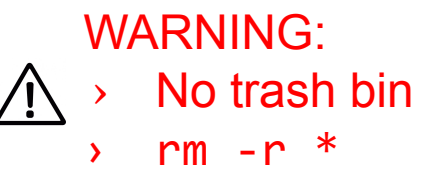

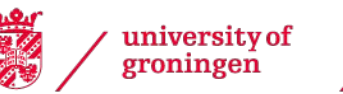

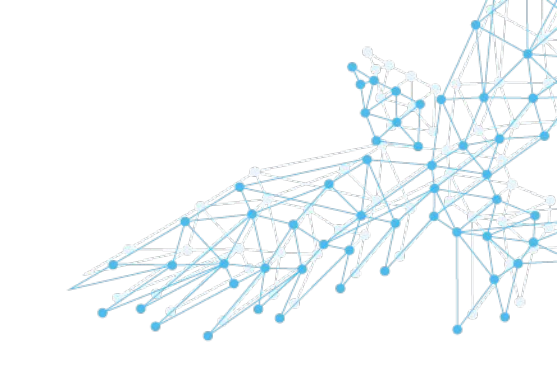
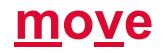

- mv moves/renames files and/or directories:
   mv [<0PTIONS>] <SOURCE> <DEST>
- Can move multiple SOURCES to a DIRECTORY with: mv <SOURCE1> <SOURCE2> <DIRECTORY>

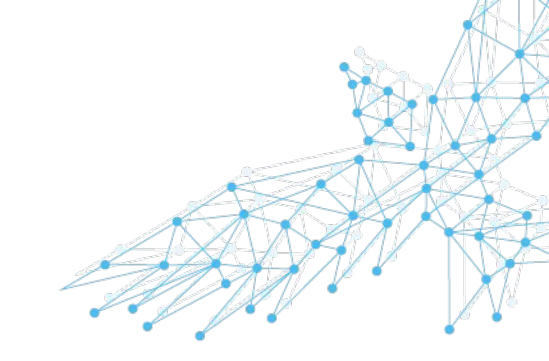

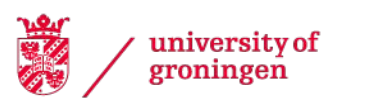

## **Other useful commands**

- pwd prints current/working directory pwd
- echo puts some text on the screen echo Hello World!
- less inspect the contents of a file (exit using q) less <FILENAME>
- man get help about a command (exit using q) man <COMMAND>

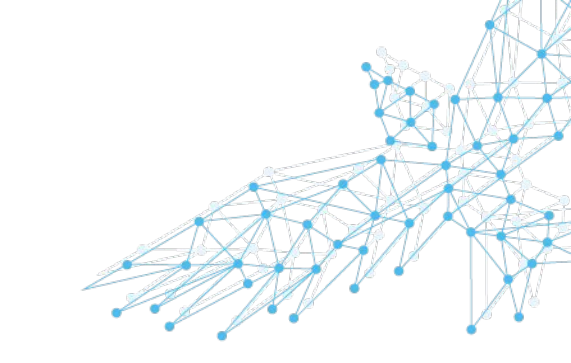

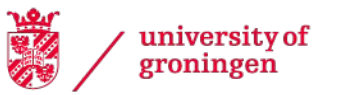

#### **Useful tricks**

- TAB autocompletes filenames
- UpArrow, DownArrow scroll through command history
- Ctrl+C interrupts the current program
- Ctrl+Ins/Shift+InsCopy/Paste

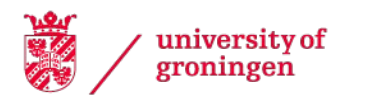

## **Redirecting input and output**

- Commands also produce OUTPUT and ERROR
- These can be redirected to files or other commands
- Send output to file with ">": echo "Hello" > output.txt
- Append output to file with ">>" echo " world!" >> output.txt
- Read input from file with "<" myprog < inputfile.txt</li>
- Concatenate commands:

squeue | head

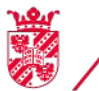

university of groningen center for information technology

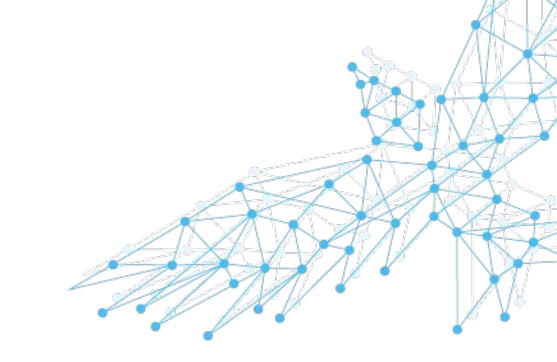

## **Environment variables**

- System variables of the form
   \$VARIABLE or \${VARIABLE}
- Expanded when the command is run
- Examples:
  - cd \$HOME = cd /home2/p123456 echo \$USER = echo p123456
- If ambiguity can arise: use \${VARIABLE}

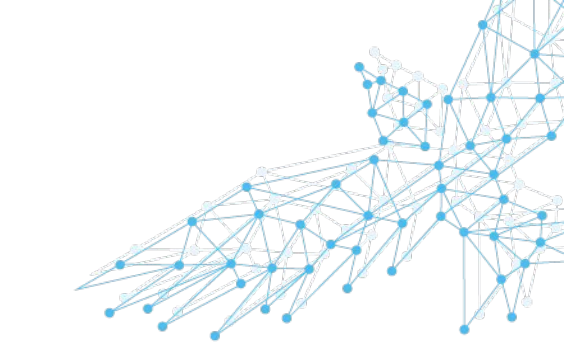

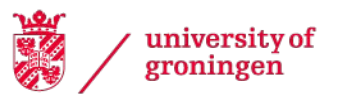

## **The Command Line: summary**

- Typical structure of a command: command [<OPTIONS>] [<ARGUMENTS>]
- Useful commands for file management:
   ls, cd, cp, mv, rm, mkdir, rmdir, pwd, ...
- Other useful commands:

man, echo, less, ...

• Keyboard tricks:

Tab, Arrows, Ctrl+C, Ctrl+Ins/Shift+Ins

Environment variables:
 \$HOME, \${USER}, ...

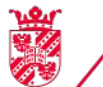

university of groningen

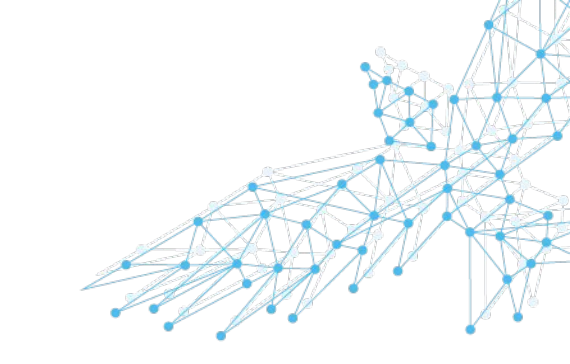

**Questions?** 

## Editing files: The Moba Way

| idebit Carletation<br>Edit Search View Format Syntax Special Tools<br>Control Control Contro |  |
|----------------------------------------------------------------------------------------------------|--|
| Poulo E E C E E C E E E C E E E C E E E C E E E C E E E C E E E E C E E E E C E E E E C E E E E E E E E E E E E E E E E E E E E                                                                                                    |  |
| *mputbt 🥥<br>This is the input file.                                                                                                    |  |
| This is the input file.                                                                                                    |  |
|                                                                                                    |  |
|                                                                                                    |  |
|                                                                                                    |  |
|                                                                                                    |  |
|                                                                                                    |  |
|                                                                                                    |  |
|                                                                                                    |  |
|                                                                                                    |  |
|                                                                                                    |  |
|                                                                                                    |  |
| MobaXterm                                                                                                    |  |
|                                                                                                    |  |
|                                                                                                    |  |
|                                                                                                    |  |
| The file "input.txt" has been modified.                                                                                                    |  |
| Do you want to replace the remote file on "peregrine.hpc.rug.nl" with the new one?                                                                                                    |  |
|                                                                                                    |  |
|                                                                                                    |  |
|                                                                                                    |  |
| 📩 Yes   🔚 Yes to all   🔣 Autosave (do not ask me again)   💢 No   😡 Cancel                                                                                                    |  |
|                                                                                                    |  |
|                                                                                                    |  |
|                                                                                                    |  |
|                                                                                                    |  |
|                                                                                                    |  |
|                                                                                                    |  |
|                                                                                                    |  |
|                                                                                                    |  |
|                                                                                                    |  |
|                                                                                                    |  |
|                                                                                                    |  |
| Users/p2512014/ppData/Local/Temp/19/Mobakterm7.0/RemoteFiles/LINEX /Plain text [2 lines Row #2  Col #1                                                                                                    |  |

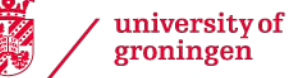

-

# Editing files: The nano Way

nano <filename>

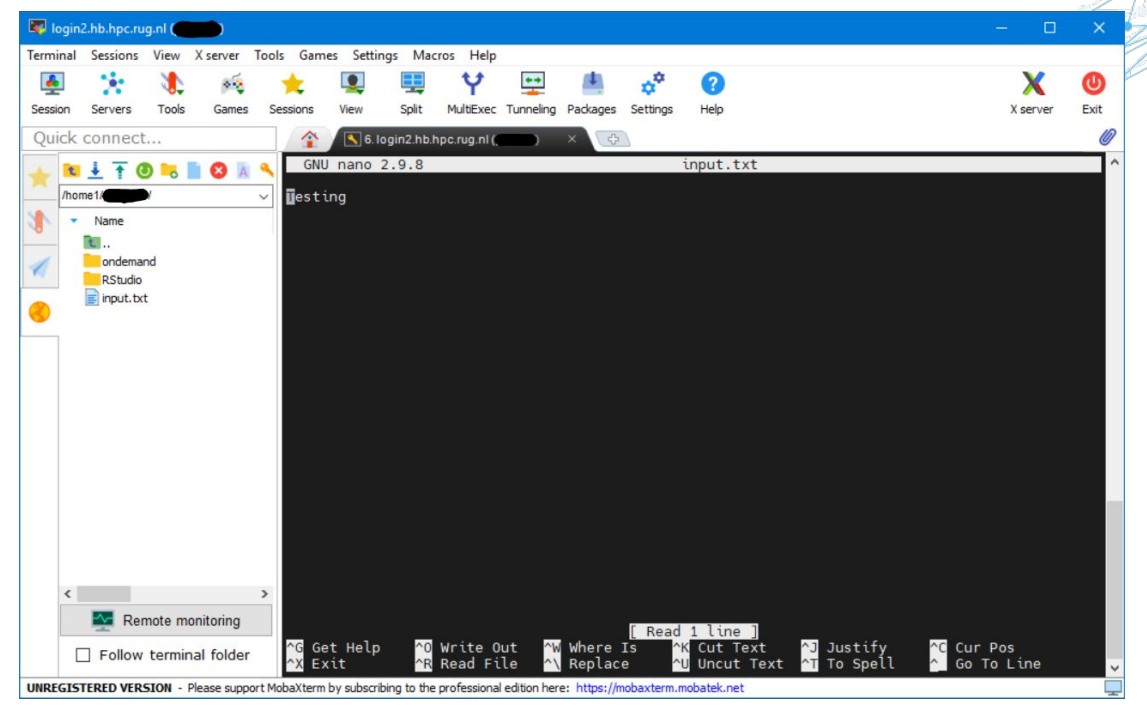

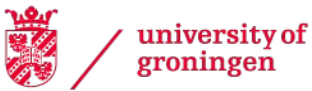

 center for information technology

## **Editing files: The Hard Way**

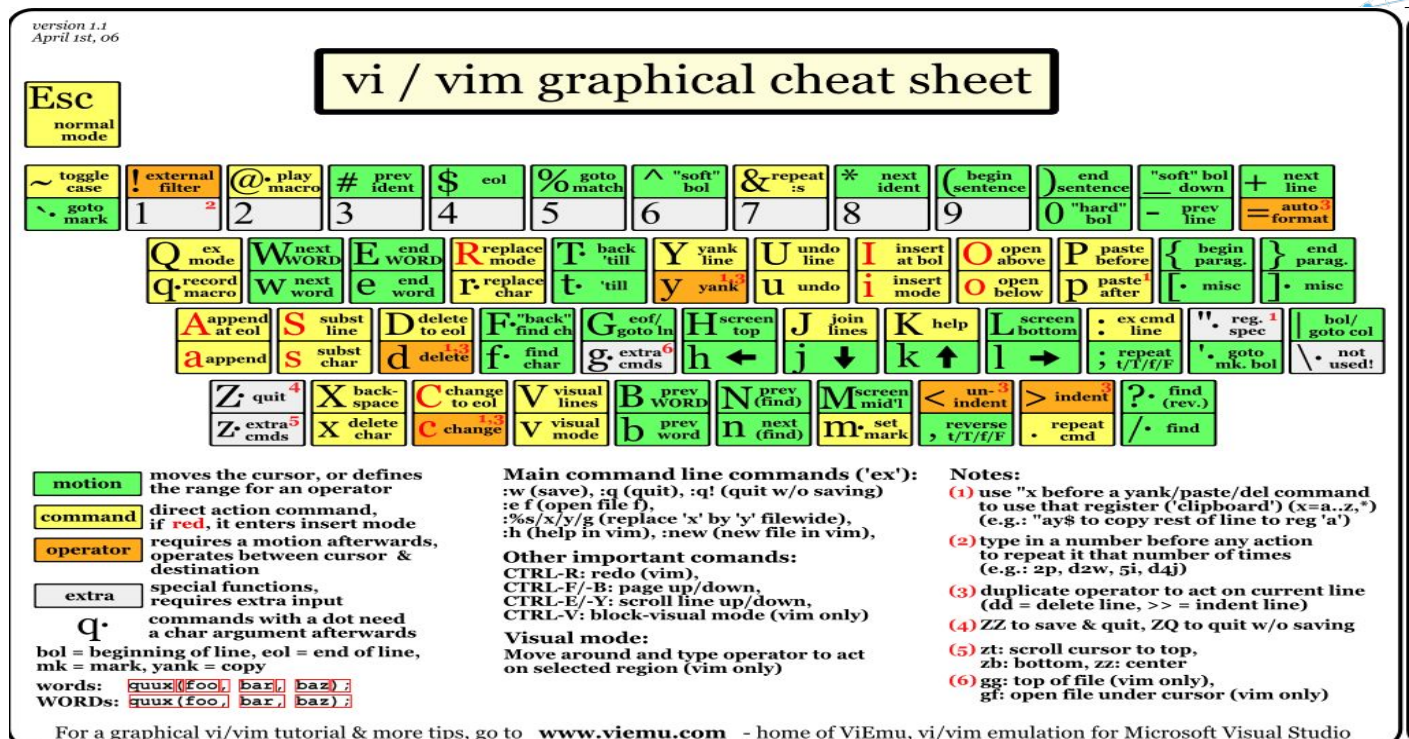

Tor a graphical () (init catorial a more apo, go to a waveful and a more of

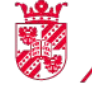

university of groningen

center for information technology

### Linux and Windows text

End of line differences

- Windows: two characters (carriage return, linefeed)
- Linux and macOS: one character (linefeed)

This may sometimes give you problems

- Tools dos2unix & unix2dos can convert text if necessary
- Or use the Windows and Linux (penguin) buttons in the MobaXterm

editor:

iniv

|                   | 🔀 MobaTextEditor                                                                                                    |
|-------------------|----------------------------------------------------------------------------------------------------|
|                   | File Edit Search View Format Syntax Special Tools                                                                                                    |
|                   | $\square \bowtie \bigcirc \square \blacksquare \oslash \boxdot \boxdot \land \land \land \land \land \land \land \land \land \land \land \land \land \land \land \land \land$ |
|                   | * input.txt 😡                                                                                                    |
|                   | 1 This is the input file.                                                                                                    |
|                   |                                                                                                    |
| ersity of<br>ngen | center for<br>information technology                                                                                                    |

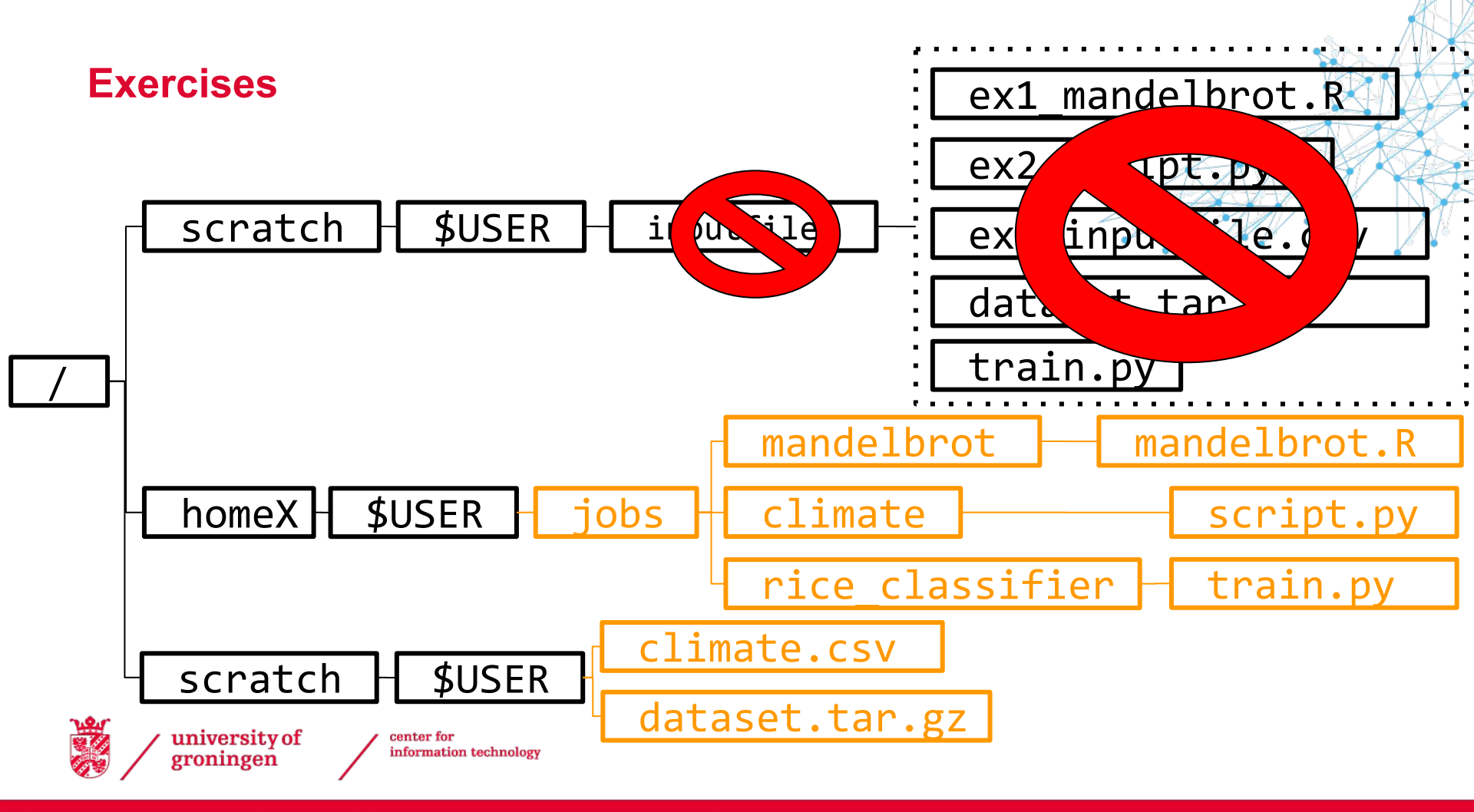

### Exercises

Go to wiki.hpc.rug.nl:

- Hábrók HPC Cluster -> Additional information (menu) -> Course material -> Basic Hábrók course
- Hostname: login1.hb.hpc.rug.nl
- Download MobaXterm free, portable edition: <u>https://mobaxterm.mobatek.net/download-home-edition.html</u>

#### 2nd part starts at 15:00

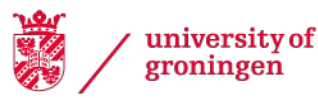

## If you skipped the first part

- Log in (see previous slide)
- Copy or move:

| From:<br>/scratch/public/hb-courses/basic/inputfiles/ | То:                                                                                                  |
|-------------------------------------------------------|----------------------------------------------------------------------------------------------------|
| ex1_mandelbrot.R                                      | \$HOME/jobs/mandelbrot/mandelbrot.R                                                                  |
| ex2_inputfile.csv                                     | /scratch/\$USER/climate.csv                                                                          |
| ex2_script.py                                         | \$HOME/jobs/climate/script.py<br>(and edit this file, replace CITYNAME by for instance<br>Groningen) |

• Or just run:

university of

groningen

#### /scratch/public/hb-courses/basic/do\_part1.sh

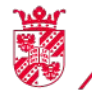

 center for information technology

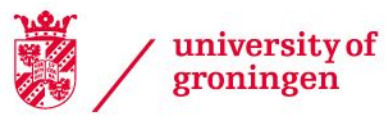

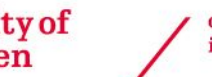

center for information technology

**High Performance** Computing

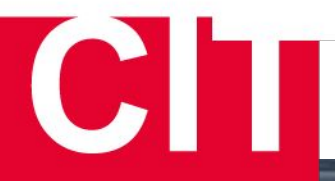

## Large scale computations and data analysis on the Hábrók cluster (Basic)

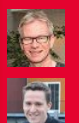

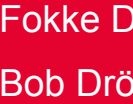

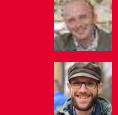

Fokke Dijkstra 🛛 🐼 Cristian Marocico 🔜 Bob Dröge 🛛 📓 Pedro Santos Neves

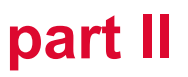

## **General Introduction**

- Course aimed at beginners
  - This part assumes knowledge about the Linux command line, file transfers and editing files
- Topics Part II
  - What is a cluster
  - Cluster storage
  - Module environment
  - Submitting jobs

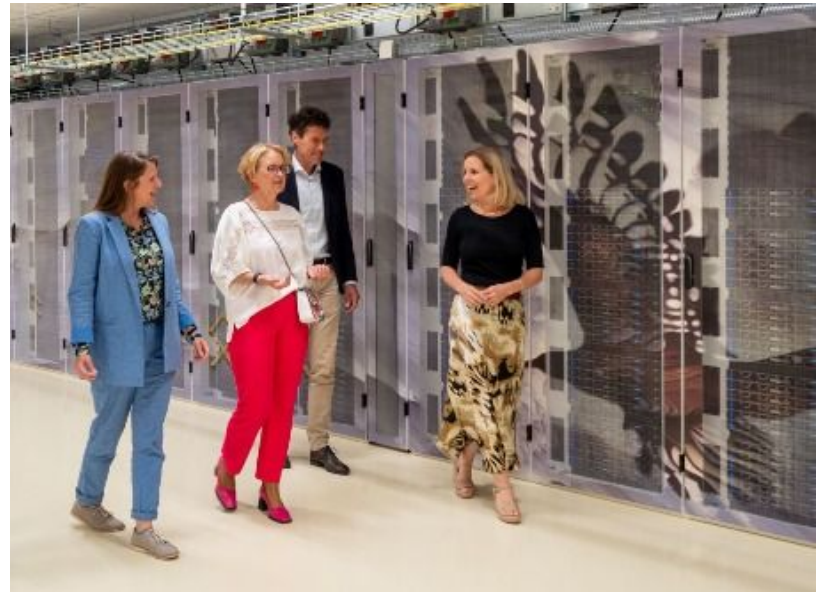

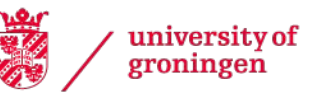

# **Research support @ CIT**

#### **HPC** Facilities

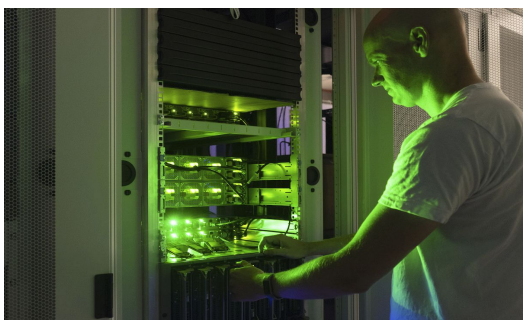

Data Science

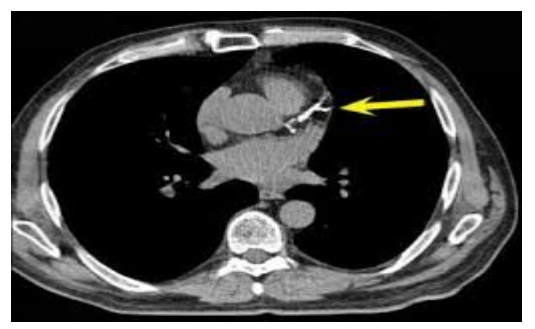

university of

groningen

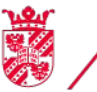

center for information technology

#### Visualization

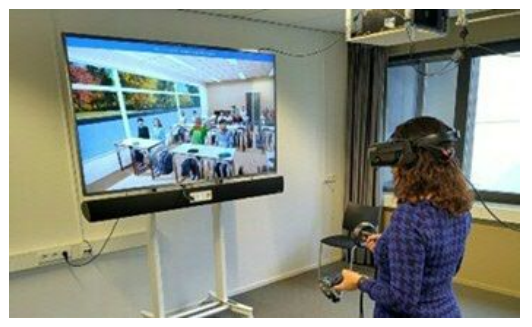

Geo Services

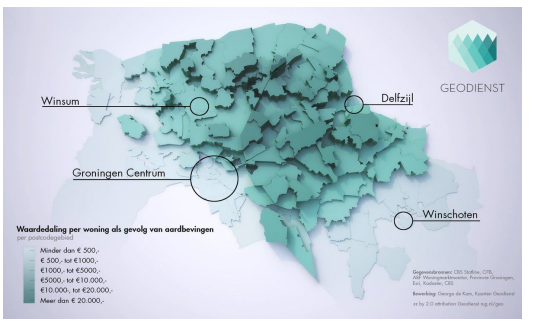

#### Data management

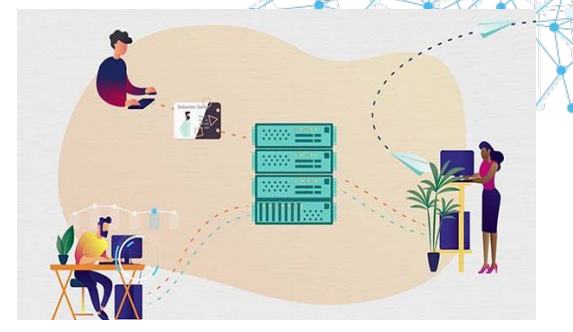

#### Digital competence centre

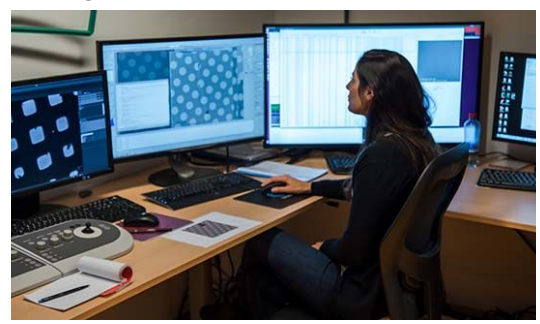

### The Hábrók Cluster

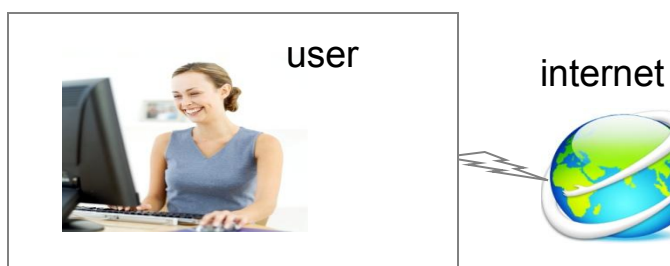

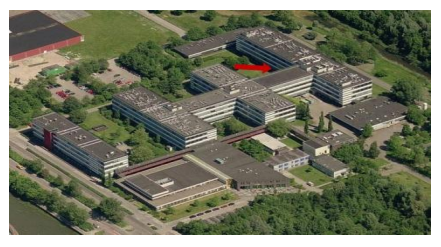

Office somewhere

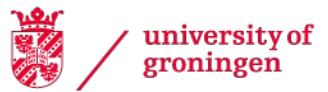

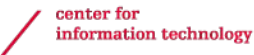

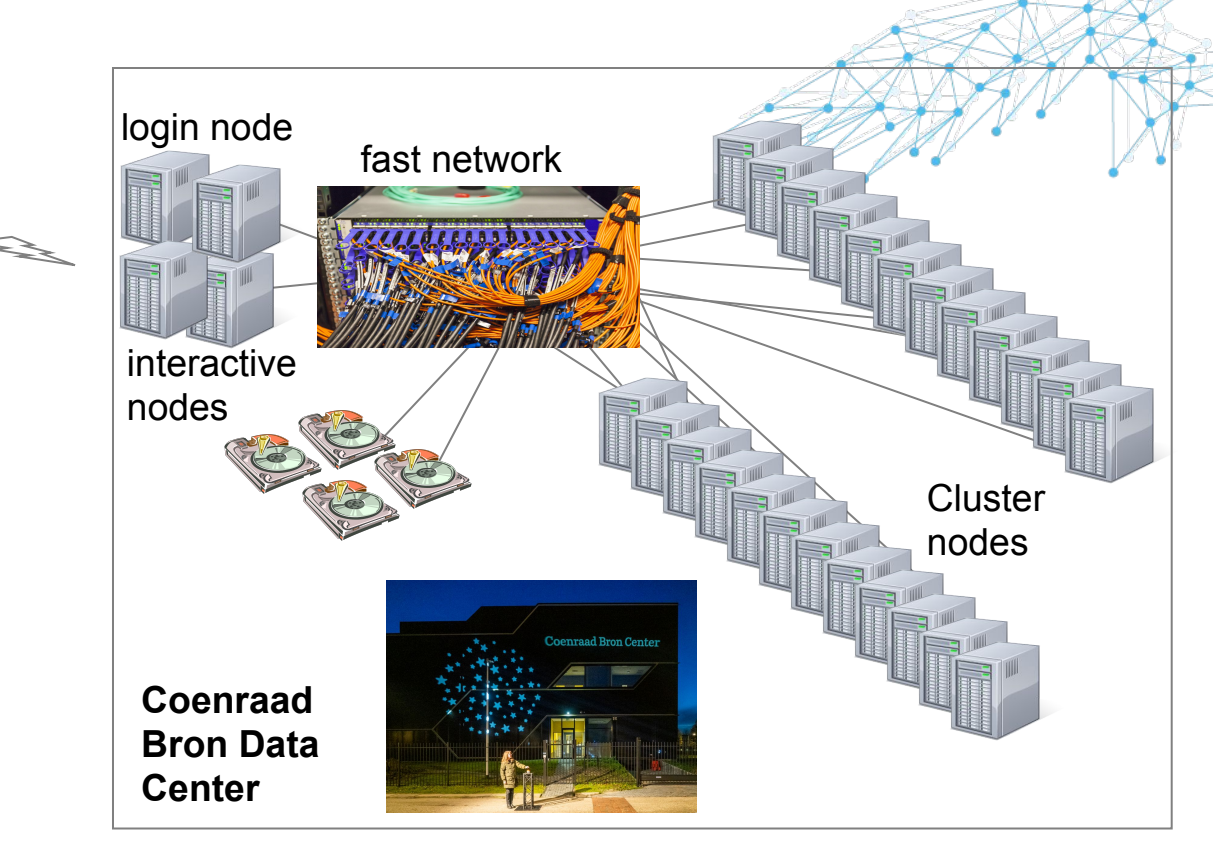

Hábrók: Workflow

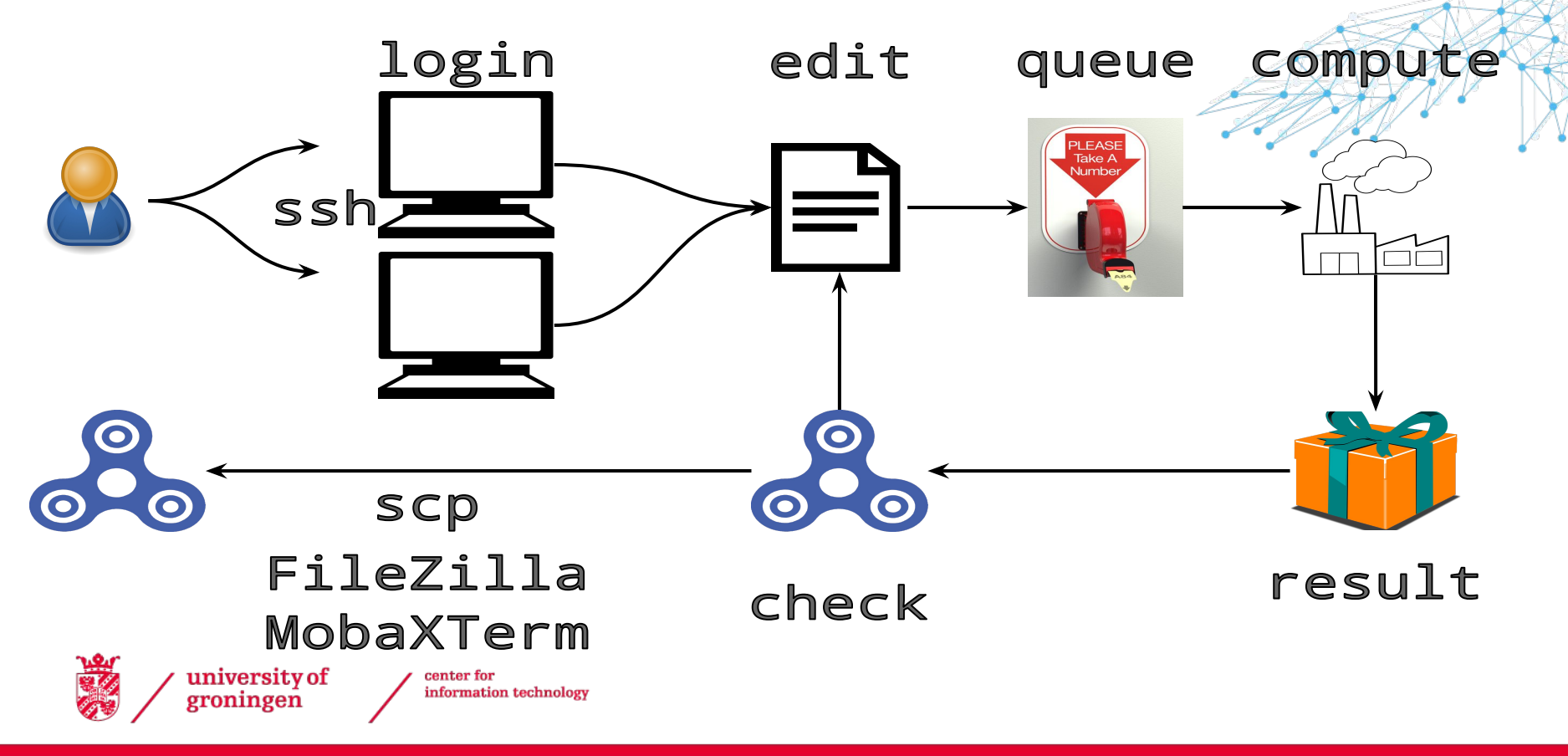

## Login nodes

- Two front-end nodes:
  - -login1.hb.hpc.rug.nl
  - -login2.hb.hpc.rug.nl
- Used for access to the cluster
  - Login
  - Data transfers
  - Job submission
  - Editing & Compiling programs
  - (Very) small tests
- Limits on maximum memory and CPU usage

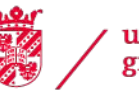

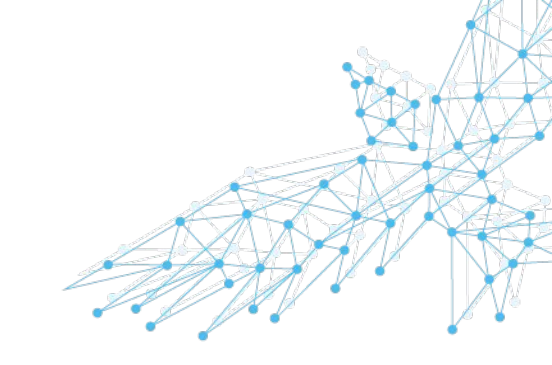

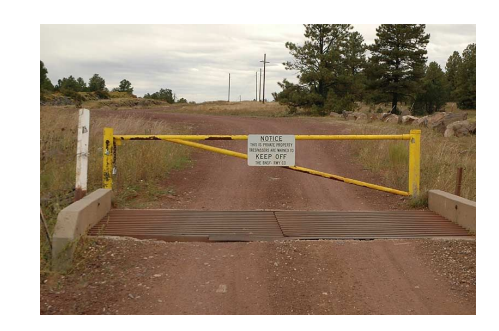

#### **Interactive nodes**

- Two interactive nodes:
  - interactive1.hb.hpc.rug.nl
  - interactive2.hb.hpc.rug.nl
- Used for access to the cluster
  - Testing and porting software
  - Data transfers
  - Job submission
  - Editing & Compiling programs
- Shared machines, be careful about what you do!

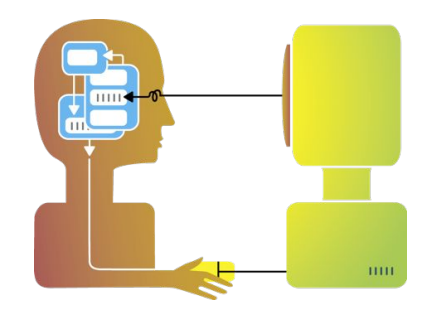

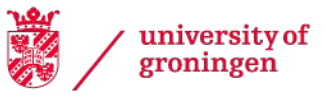

### **Interactive GPU nodes**

- Interactive GPU nodes:
  - -gpu1.hb.hpc.rug.nl
  - -gpu2.hb.hpc.rug.nl
- Used for running interactive GPU calculations:
  - Short calculations
  - 1 Nvidia L40s GPU accelerator card
  - 48 cores, 768 GB RAM

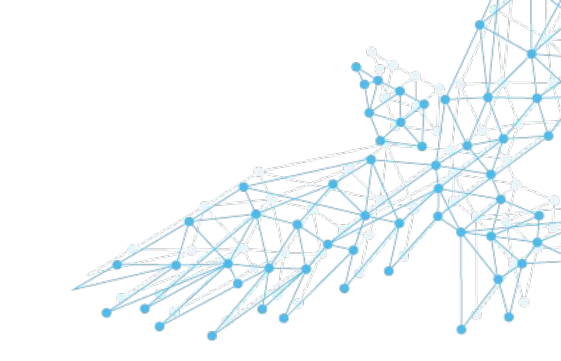

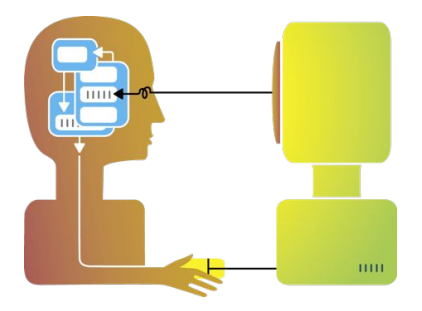

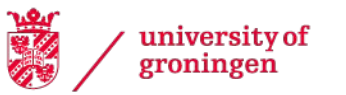

#### **Compute nodes**

|                                          | CPU                                            | Memory   | Internal<br>disk<br>(SSD) | Network                                          | Accelerator       |
|------------------------------------------|------------------------------------------------|----------|---------------------------|--------------------------------------------------|-------------------|
| 110 + 24<br>Standard +<br>parallel nodes | AMD 7763<br>128 cores @ 2.45 GHz               | 512 GiB  | 3.5 TiB                   | 25 Gbps Ethernet +<br>100 Gbps Omni-Path<br>link | -                 |
| 6<br>GPU nodes                           | 64 cores @ 2.6 GHz                             | 512 GiB  | 12 TiB                    | 100 Gbps Omni-Path<br>link                       | 4x NVIDIA<br>A100 |
| 19<br>old GPU nodes                      | Intel Xeon Gold 6150<br>36 cores @ 2.70GHz     | 120 GiB  | 621 GiB                   | 10 Gbps Ethernet                                 | 2x NVIDIA<br>V100 |
| 4<br>Big memory<br>nodes                 | Intel Xeon Platinum 8380<br>80 cores @ 2.3 GHz | 4096 GiB | 14 TiB                    | 25 Gbps Ethernet                                 | -                 |
| Standard<br>desktop PC                   | ~4-8 cores                                     | ~8-16GiB | ~900 TiB                  | 1 Gbps ethernet                                  | Desktop GPU       |

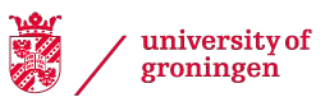

#### **Compute nodes**

|                                          |                                        | Memory  |        | Network                                          | Accelerator       |
|------------------------------------------|----------------------------------------|---------|--------|--------------------------------------------------|-------------------|
| 119 + 24<br>Standard +<br>parallel nodes |                                        | 512 GB  |        | 25 Gbps Ethernet +<br>100 Gbps Omni-Path<br>link | -                 |
|                                          | ······································ | CPU     | l core | <b>BS</b> , link                                 |                   |
| 36<br>old GPU nodes                      | 360448                                 |         | )A co  |                                                  | 1x NVIDIA<br>V100 |
| 4<br>Big memory<br>nodes                 |                                        | 4096    |        | 25 Gbps Ethernet                                 | -                 |
| Standard<br>desktop PC                   |                                        | ~4-16GB |        | 1 Gbps ethernet                                  | Desktop GPU       |

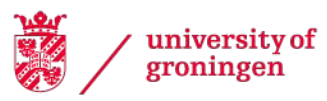

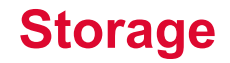

| File<br>system | Space       | Default<br>Quota | Backup | Shared   | Cleanup                            | Use case                            |
|----------------|-------------|------------------|--------|----------|------------------------------------|-------------------------------------|
| /home          | 40 TiB      | 50 GiB           | yes    | yes      | No                                 | Programs<br>Code<br>Small data sets |
| /scratch       | 2562 TiB    | 250 GiB          | no     | yes      | Not<br>automatically               | Data used in jobs                   |
| /projects      | 410 TiB     | 250 GiB          | yes    | no       | No                                 | Permanent storage                   |
| /local         | >621<br>GiB | -                | no     | per node | Yes,<br>automatically<br>after job | Temporary data<br>for single node   |

Note: there is also a limit on the number of files that you can store!

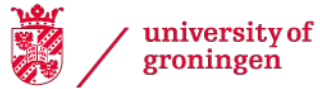

### hbquota - a friendly quota

| [p123456@login1 ~]\$ hbquota<br>Quotas for user p000000<br>/home2<br>##                                                           | 2%  |
|----------------------------------------------------------------------------------------------------|-----|
| Quota: 50 GiB<br>Hard Limit: 50 GiB<br>Usage: 1.6 GiB<br>File Quota: 100000<br>File Limit: 100000<br>Files: 28281                 | 0/0 |
| /projects                                                                                                    |     |
| Quota: 250 GiB<br>Hard Limit: 275 GiB<br>Usage: 154.3 GiB<br>File Quota: 512000<br>File Limit: 537600<br>Files: 48079<br>/scratch | 01% |
| <pre>#====================================</pre>                                                                                  | 0%  |
| university of center for<br>groningen information technology                                                                      |     |

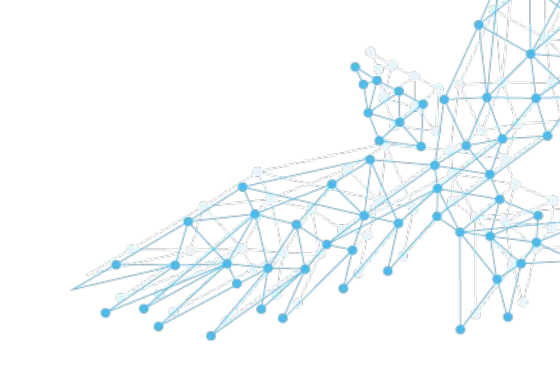

#### **Available Software: modules**

- Only a few applications available at login
- Vast majority installed as pluggable modules
- Available through the module command:
  - module [<OPTS>] <sub-com> [<ARGS >...]
- Important sub-commands:
  - -avail, spider, list
  - -load/add, unload/del, purge

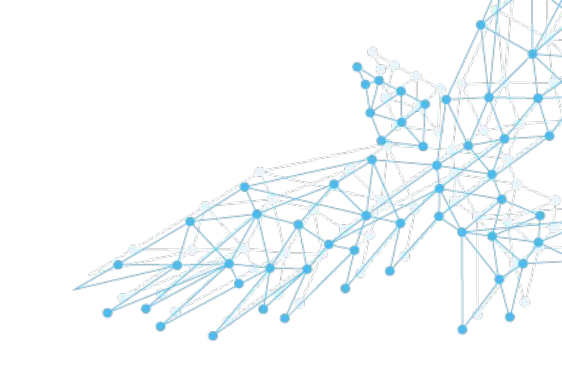

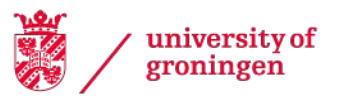

#### The module system

- Software built using toolchains:
  - foss (free and open-source software):
    - GNU compilers (GCC), OpenMPI, OpenBLAS, Lapack, FFTW
  - intel:
    - Intel compilers, MKL, Intel MPI
- Module name contains name of toolchain used
  - Only load modules built with the same toolchain!
  - <u>https://wiki.hpc.rug.nl/habrok/software\_environment/toolchains</u>
- Dependencies automatically loaded

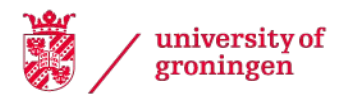

## Module examples (1)

> module avail

------ /cvmfs/.../2023.01/.../amd/zen3/modules/ai ------PyTorch/1.12.1-foss-2022a-CUDA-11.7.0

```
------astropy/5.1.1-foss-2022a
```

-----/cvmfs/.../2023.01/.../zen3/modules/bio ------

```
      AdapterRemoval/2.3.3-GCC-11.3.0
      LTR_retriever/2.9.0-foss-2022a

      ADMIXTURE/1.3.0
      MAFFT/7.490-gompi-2021b-with-extensions

      AlphaFold/2.3.1-foss-2022a-CUDA-11.7.0
      MAFFT/7.505-GCC-11.3.0-with-extensions
      (D)

      angsd/0.940-GCC-11.2.0
      mapDamage/2.2.1-foss-2022a
      (D)

      ANIcalculator/1.0-GCCcore-11.3.0
      Mash/2.3-GCC-11.2.0
      (D)

      ASTRAL/5.7.1-Java-11
      Mash/2.3-GCC-11.3.0
      (D)
```

• • • • •

> bedtools

-bash: bedtools: command not found > module add BEDTools/2.30.0-GCC-11.3.0 > bedtools --version bedtools v2.30.0

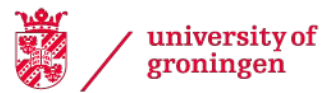

## Module examples (2)

> module list Currently Loaded Modules: 1) 2023.01 (S) 2) StdEnv (S) 3) GCCcore/11.3.0 . . . . 7) XZ/5.2.5-GCCcore-11.3.0 8) bzip2/1.0.8-GCCcore-11.3.0 9) BamTools/2.5.2-GCC-11.3.0 10) BEDTools/2.30.0-GCC-11.3.0 > module del BEDTools > module list Currently Loaded Modules: 1) 2023.01 (S) 2) StdEnv (S) 3) GCCcore/11.3.0 . . . . 7) XZ/5.2.5-GCCcore-11.3.0 8) bzip2/1.0.8-GCCcore-11.3.0 9) BamTools/2.5.2-GCC-11.3.0

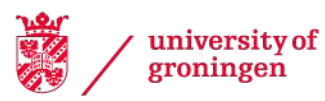

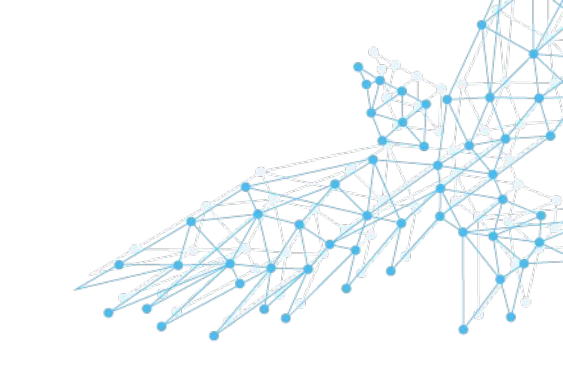

## Module examples (3)

> module purge
> module list
No modules loaded

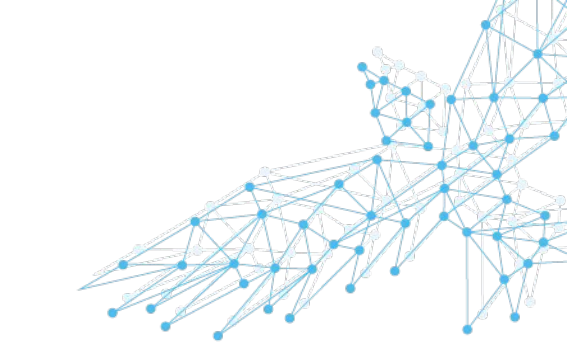

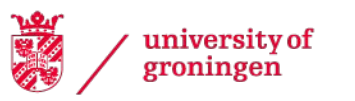

## Installation of new software

- Into your own home directory:
  - + Keep control over the software yourself
  - + No special privileges required
  - Cannot be used by other users
- Into a new module:
  - + Can be used by other users
  - Installation requires special privileges
- Contact us, see "Support" slide

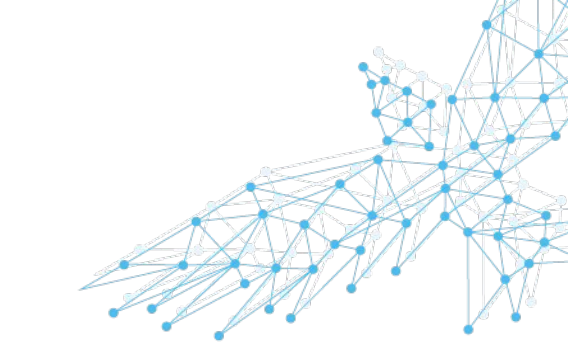

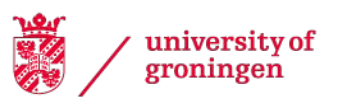

#### Hábrók: Workflow

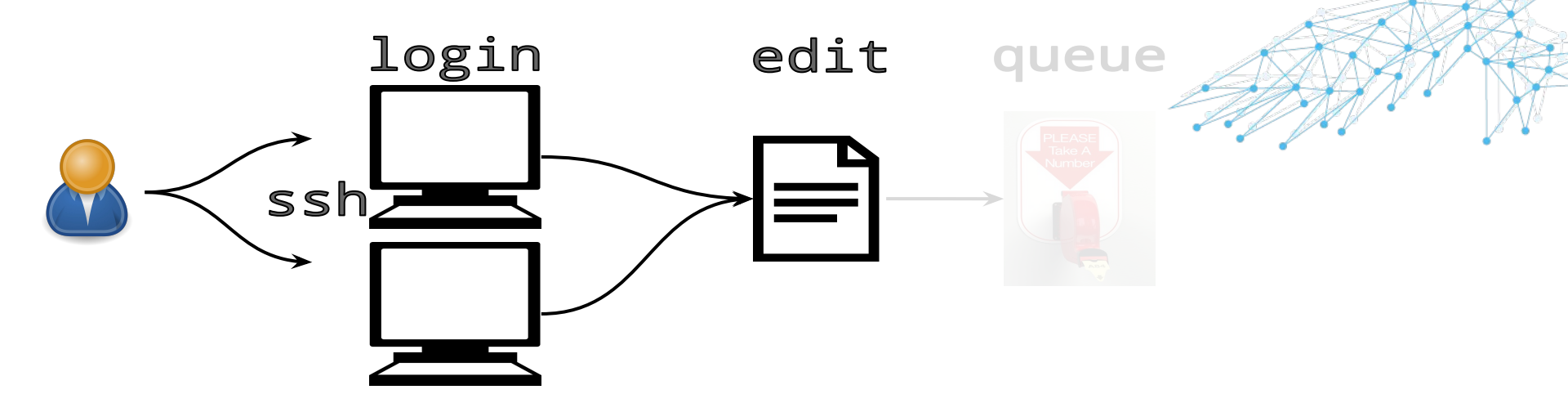

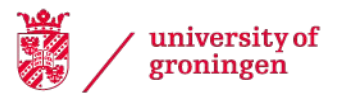

# Hábrók: Queuing (Scheduling)

- Users write job descriptions
- Scheduler finds matching resource
- Scheduler tries to make optimal use of the resources
- No resources: wait in a queue
- Priority determined by usage of system in the recent past
- SLURM: <u>http://slurm.schedmd.com</u>
  - Scheduler
  - Resource manager

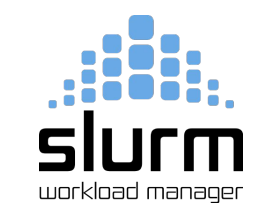

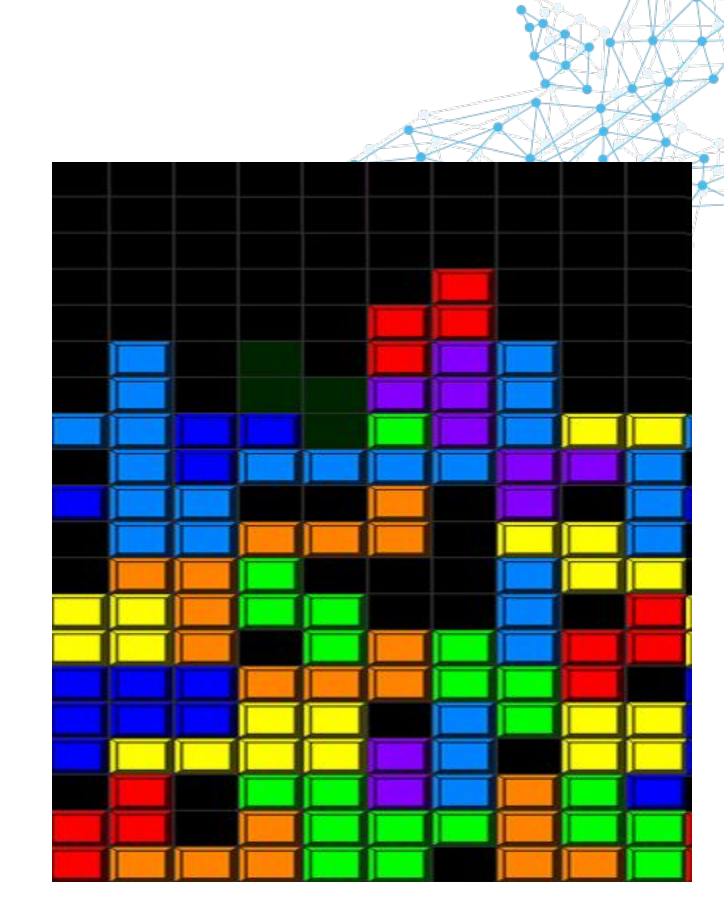

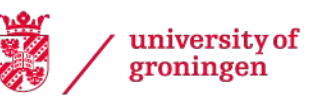

#### **Scheduler: partitions**

#### [p123456@login1 ~]\$ sinfo

| PARTITION      | AVAIL | TIMELIMIT  | NODES | STATE | NODELIST                    |
|----------------|-------|------------|-------|-------|-----------------------------|
| regular*       | up    | infinite   | 0     | n/a   |                             |
| regularshort   | up    | 4:00:00    | 13    | idle  | node[93,95-96,98-107]       |
| regularmedium  | up    | 3-00:00:00 | 4     | drng  | node[13,85,87,89]           |
| regularlong    | up    | 10-00:00:0 | 8     | alloc | node[5,9,18,22,28,32,34,41] |
| parallel       | up    | infinite   | 0     | n/a   |                             |
| parallelshort  | up    | 4:00:00    | 15    | alloc | omni[1-13,19-20]            |
| parallelmedium | up    | 3-00:00:00 | 15    | alloc | omni[1-13,19-20]            |
| parallellong   | up    | 5-00:00:00 | 12    | alloc | omni[1-12]                  |
| gpu            | up    | infinite   | 0     | n/a   |                             |
| gpushort       | up    | 4:00:00    | 4     | mix   | a100gpu[1-2,4-5]            |
| gpumedium      | up    | 1-00:00:00 | 4     | mix   | a100gpu[1-2,4-5]            |
| gpulong        | up    | 3-00:00:00 | 3     | mix   | a100gpu[1,4-5]              |
| himem          | up    | infinite   | 0     | n/a   |                             |
| himemshort     | up    | 4:00:00    | 1     | alloc | memory1                     |
| himemmedium    | up    | 3-00:00:00 | 1     | mix   | memory3                     |
| himemlong      | up    | 10-00:00:0 | 1     | alloc | memory1                     |

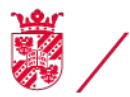

## **Scheduler: partitions**

|               | Name              | Max walltime |  |
|---------------|-------------------|--------------|--|
| Regular nodes | regular (default) | 10 days      |  |
| Big memory    | himem             | 10 days      |  |
| GPU           | gpu               | 3 days       |  |
| Parallel      | parallel          | 5 days       |  |

More details: <u>https://wiki.hpc.rug.nl/habrok/job\_management/partitions</u>

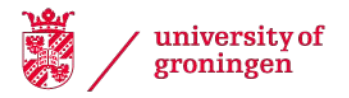

## Anatomy of a job script

• File that tells the system what you want to do

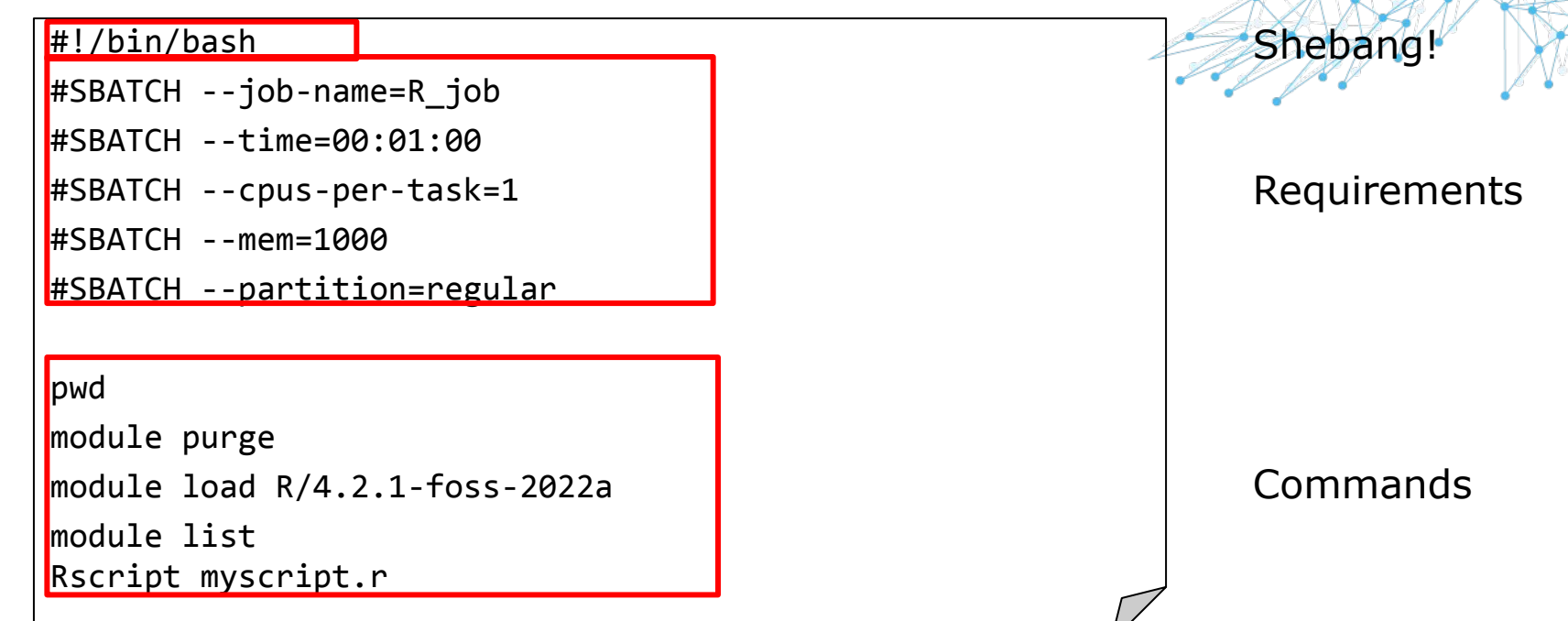

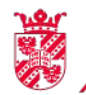
# Job scripts: requirements/options

 Can be put in job script using lines that start with #SBATCH

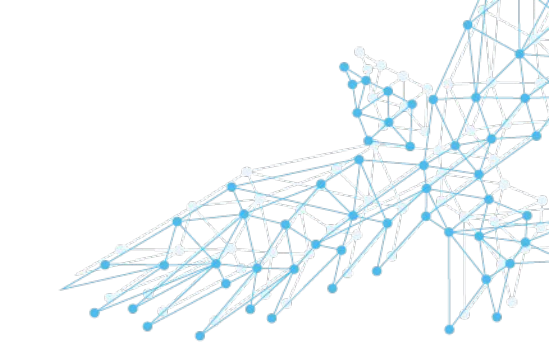

 These lines should be at the top of the script, right after the #!/bin/bash line!

#!/bin/bash
#SBATCH <some\_requirement>
#SBATCH <another\_requirement>
#SBATCH <option>

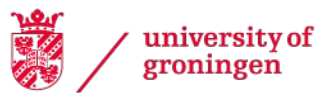

# Job scripts: requirements/options

• Wall clock time

#SBATCH --time=<days-hh:mm:ss>
#SBATCH --time=12:00:00
#SBATCH --time=3-12:00:00

 Choose a specific partition: #SBATCH --partition=<name> #SBATCH --partition=himem

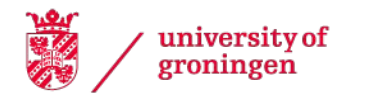

# **Job requirements: Cores/nodes**

- The default is: one core on one node per job
- Requesting more resources only makes sense if your application supports it!
- For applications that support multithreading you can request more cores on a single node:
  - -#SBATCH --cpus-per-task=<N>
- For MPI applications you can request more nodes:
  - #SBATCH --nodes=<X>
  - -#SBATCH --ntasks-per-node=<Y>
  - X\*Y should match the total number of MPI processes

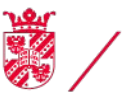

university of

# Job requirements: Memory

 Memory requirements can be specified using: #SBATCH --mem=<n> <n> is the total amount of memory per node (!) in MB or:

```
#SBATCH --mem-per-cpu=<n>
<n> is the amount of memory per CPU core in MB
```

- Suffix K or KB, M or MB, G or GB, T or TB for other units
- Default memory limit: 2000MB per core
- Exceeding the limit will kill your application/job

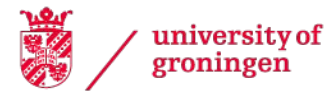

# **Job properties**

- Also using #SBATCH lines or on the command line
- Name of the job

#SBATCH --job-name=<name>

- Name of the output file of the job #SBATCH --output=<filename> Default is: slurm-<jobid>.out
- Additional options, see wiki:
   <u>Resource allocation: Jobs and jobscripts</u>

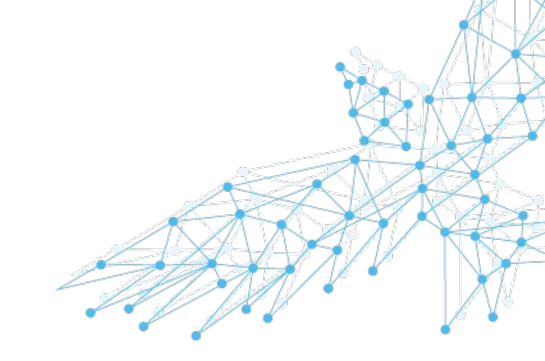

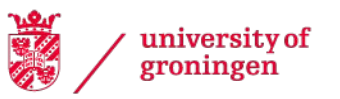

# Job scripts: Steps/commands

- Contains Linux commands cd, mkdir, etc.
- Initialize your job environment
- Run the application that does the real work

```
pwd
module purge
module load R/4.2.1-foss-2022a
module list
Rscript myscript.r
```

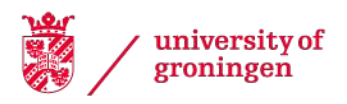

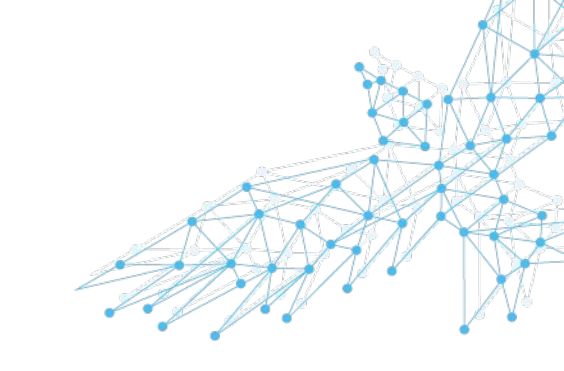

# Job scripts: Full example

• File that tells the system what you want to do

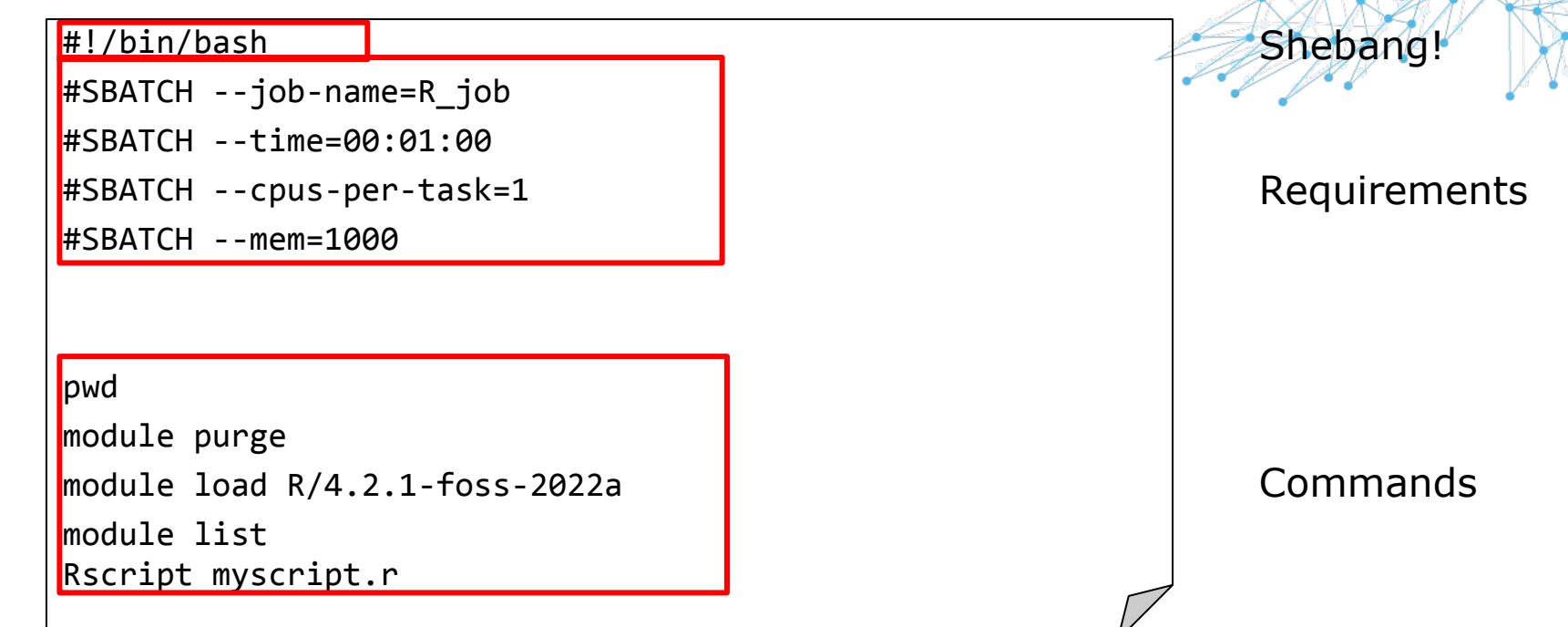

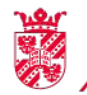

# Job scripts: useful environment variables

- \$HOME Your home directory
- \$USER Your username
- \$TMPDIRTemporary directory created for your job on<br/>/local. Removed after your job has finished! Use if<br/>your job needs many files

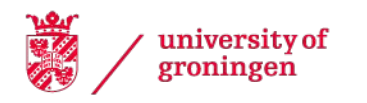

Hábrók: Workflow

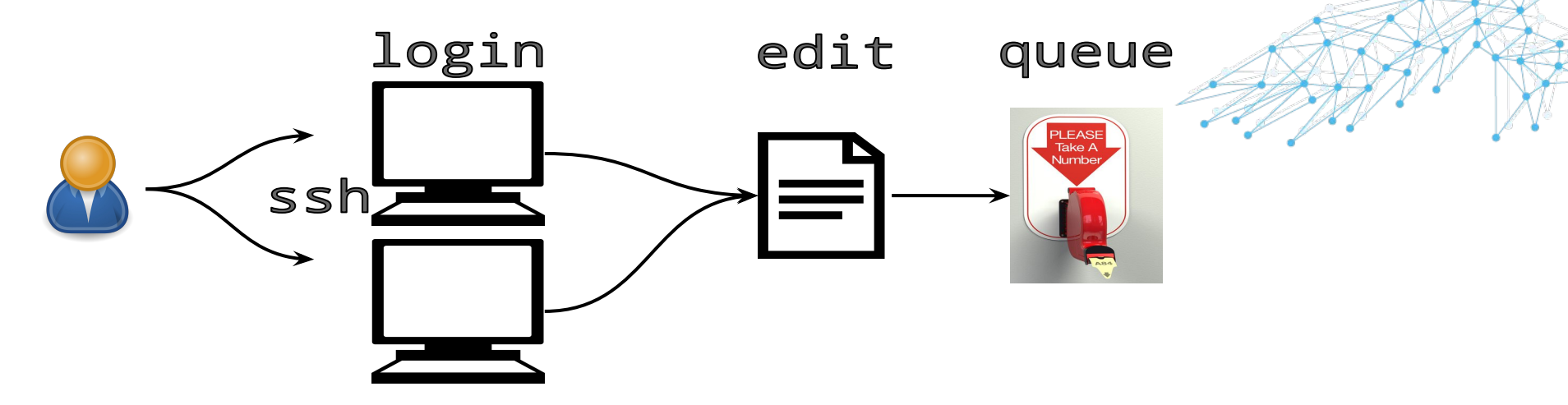

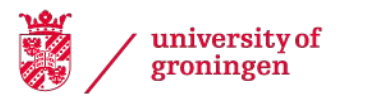

# **Submitting jobs**

- At the command line: sbatch <jobscript> sbatch testjob.sh Submitted batch job 2865
- Job will start in the directory from which it was submitted

Job id

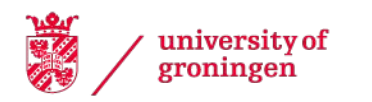

Hábrók: Workflow

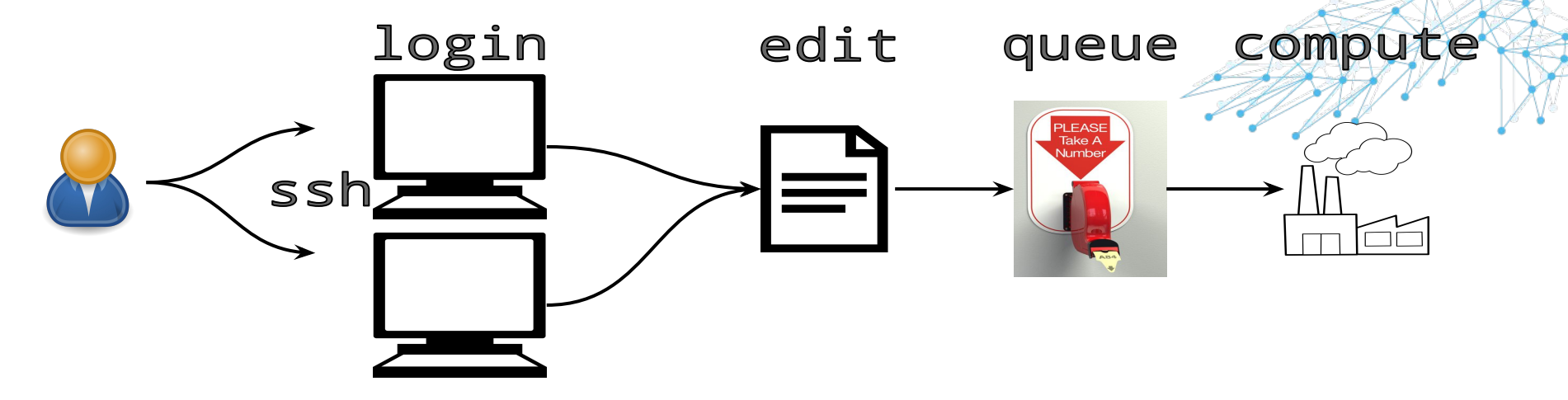

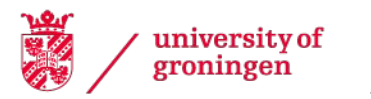

# Checking job status (1)

 At the command line squeue [<0PTIONS>] [<ARGUMENTS>]

| PARTITION | NAME                                                                                                    | USER                                                                                                    | ST                                                                                                    |                                                                                                    |
|-----------|----------------------------------------------------------------------------------------------------|----------------------------------------------------------------------------------------------------|----------------------------------------------------------------------------------------------------|----------------------------------------------------------------------------------------------------|
| regular   | testjob                                                                                                    | p456789                                                                                                    | PD                                                                                                    |                                                                                                    |
| regular   | testjob                                                                                                    | p456789                                                                                                    | PD                                                                                                    |                                                                                                    |
| regular   | testjob                                                                                                    | p456789                                                                                                    | PD                                                                                                    |                                                                                                    |
| regular   | testjob                                                                                                    | p456789                                                                                                    | PD                                                                                                    |                                                                                                    |
| regular   | testjob                                                                                                    | p456789                                                                                                    | ΡD                                                                                                    |                                                                                                    |
| regular   | testjob                                                                                                    | p456789                                                                                                    | R                                                                                                    |                                                                                                    |
| regular   | testjob                                                                                                    | p456789                                                                                                    | R                                                                                                    |                                                                                                    |
| regular   | testjob                                                                                                    | p456789                                                                                                    | R                                                                                                    |                                                                                                    |
| regular   | testjob                                                                                                    | p456789                                                                                                    | R                                                                                                    |                                                                                                    |
| regular   | testjob                                                                                                    | p456789                                                                                                    | R                                                                                                    |                                                                                                    |
| regular   | testjob                                                                                                    | p456789                                                                                                    | R                                                                                                    |                                                                                                    |
| regular   | testjob                                                                                                    | p456789                                                                                                    | R                                                                                                    |                                                                                                    |
|           | PARTITION<br>regular<br>regular<br>regular<br>regular<br>regular<br>regular<br>regular<br>regular<br>regular<br>regular<br>regular<br>regular | PARTITION NAME<br>regular testjob<br>regular testjob<br>regular testjob<br>regular testjob<br>regular testjob<br>regular testjob<br>regular testjob<br>regular testjob<br>regular testjob<br>regular testjob<br>regular testjob<br>regular testjob<br>regular testjob | PARTITION NAME USER<br>regular testjob p456789<br>regular testjob p456789<br>regular testjob p456789<br>regular testjob p456789<br>regular testjob p456789<br>regular testjob p456789<br>regular testjob p456789<br>regular testjob p456789<br>regular testjob p456789<br>regular testjob p456789<br>regular testjob p456789<br>regular testjob p456789<br>regular testjob p456789 | PARTITIONNAMEUSER STregulartestjobp456789PDregulartestjobp456789PDregulartestjobp456789PDregulartestjobp456789PDregulartestjobp456789PDregulartestjobp456789Rregulartestjobp456789R |

| NODES | NODELIST (REASON                                                                    |
|-------|-------------------------------------------------------------------------------------|
| 20    | (Resources)                                                                         |
| 20    | (Priority)                                                                          |
| 20    | (Priority)                                                                          |
| 20    | (Priority)                                                                          |
| 20    | (Priority)                                                                          |
| 20    | node[41-60]                                                                         |
| 20    | node[61-80]                                                                         |
| 20    | node[81-100]                                                                        |
| 20    | node[101-120]                                                                       |
| 20    | node[121-140]                                                                       |
| 20    | node[1-20]                                                                          |
| 20    | node[21-40]                                                                         |
|       | NODES<br>20<br>20<br>20<br>20<br>20<br>20<br>20<br>20<br>20<br>20<br>20<br>20<br>20 |

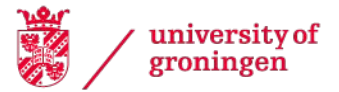

# Checking job status (2)

squeue -u p456789

| JOBID | PARTITION | NAME     | USER    | ST | TIME | NODES | NODELIST(REASON)    |
|-------|-----------|----------|---------|----|------|-------|---------------------|
| 3018  | regular   | hpl.128. | p456789 | R  | 3:26 | 128   | node[1-120,122-129] |

#### Status:

PD: pending R: running

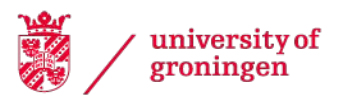

# Checking job status (3)

- More information about a particular job, including accounting information: jobinfo <jobid>
- Works for completed, running and waiting jobs
- Also written to job's output file

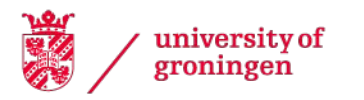

# Checking job status (3)

> **jobinfo 1** Job ID

| Job ID               | :  | 1                       |        |
|----------------------|----|-------------------------|--------|
| Name                 | :  | testjob.sh              |        |
| User                 | :  | p00000                  |        |
| Partition            | :  | regularmedium           |        |
| Nodes                | :  | node1                   |        |
| Number of Nodes      | :  | 1                       |        |
| Cores                | :  | 4                       |        |
| Number of Tasks      | :  | 4                       |        |
| State                | :  | COMPLETED               |        |
| Submit               | :  | 2023-03-07T11:23:25     |        |
| Start                | :  | 2023-03-07T11:23:26     |        |
| End                  | :  | 2023-03-07T11:23:45     |        |
| Reserved walltime    | :  | 1-00:00:00              |        |
| Used walltime        | :  | 00:00:19                |        |
| Used CPU time        | :  | 00:00:02 (efficiency:   | 3.19%) |
| % User (Computation) | ): | 56.60%                  |        |
| % System (I/O)       | :  | 43.40%                  |        |
| Mem reserved         | :  | 500G                    |        |
| Max Mem (Node/step)  | :  | 1.11M (node1, per node) |        |
| Full Max Mem usage   | :  | 3.60M                   |        |
| Total Disk Read      | :  | 0.00                    |        |
| Total Disk Write     | :  | 6.00                    |        |

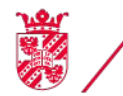

university of groningen

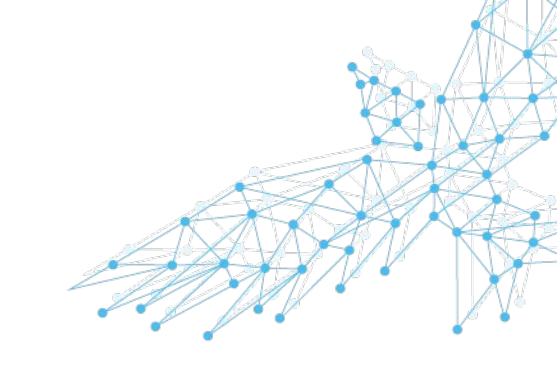

Hábrók: Workflow

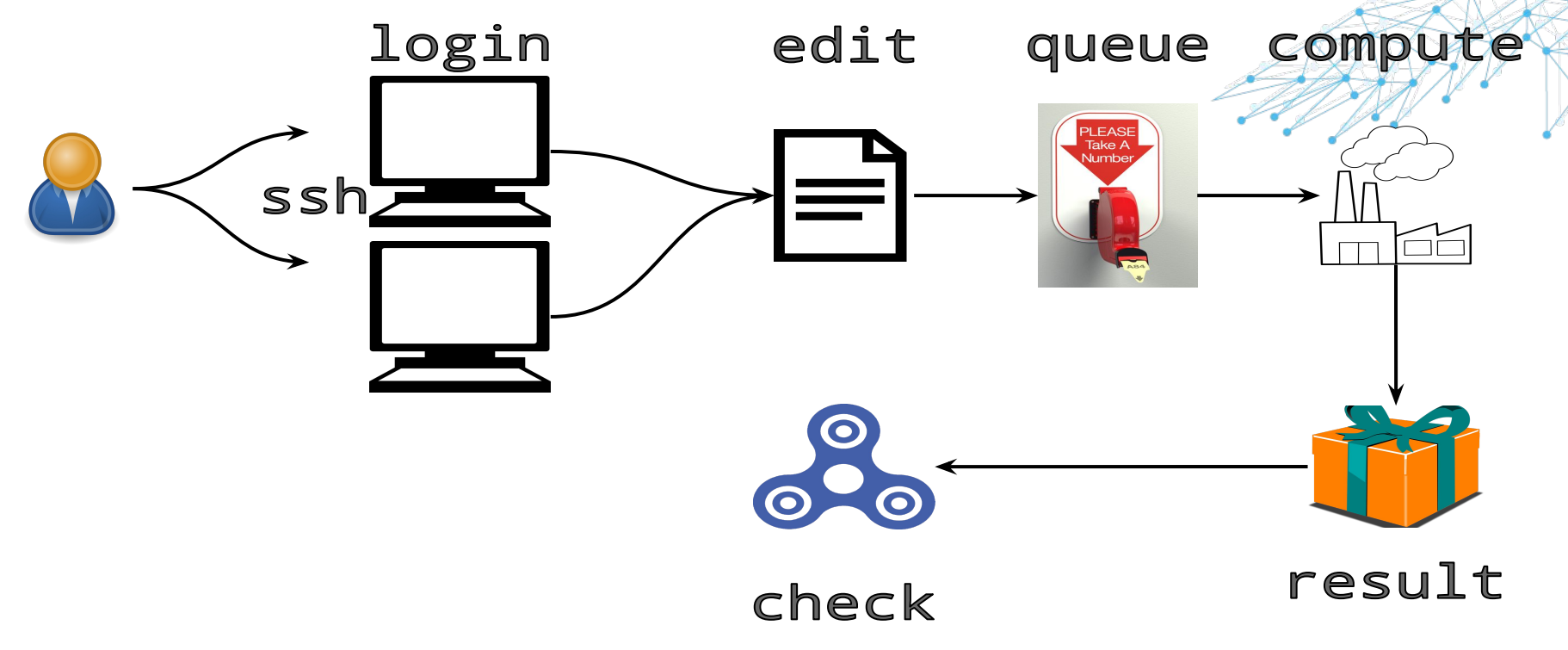

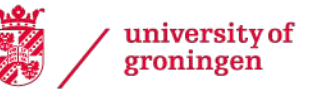

# **Checking the results**

- Unless specified otherwise, output file is written to same directory as from which the job was submitted
  - slurm-<jobid>.out, e.g. slurm-123456.out
- Created when job starts running
- While job is running, new output gets appended
- At the end, some job information is printed to the file (including jobinfo output)
- If the job has disappeared from squeue, it has finished

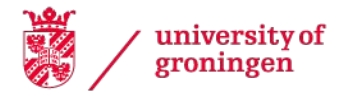

# **Oops, I didn't want to run that!**

- At the command line: scancel <jobid>
  - > sbatch testjob.sh
    Submitted batch job 2870

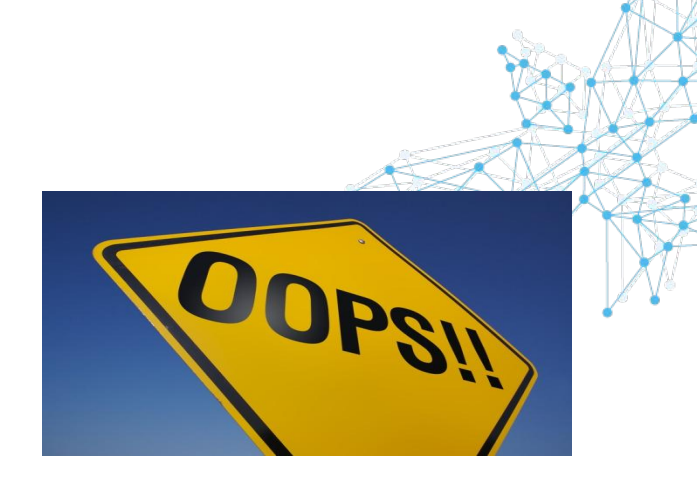

- > squeue -u p000000
  JOBID PARTITION NAME USER ST TIME NODES NODELIST(REASON)
  2870 regular testjob p000000 R 0:03 1 node21
- > scancel 2870

university of

groningen

Cancel multiple jobs at once:
 > scancel --state=PENDING --partition=regular

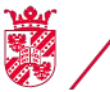

## **Another example**

• A job script that runs Matlab code:

#!/bin/bash

#SBATCH --job-name=matlab\_job

#SBATCH --time=00:02:00

#SBATCH --cpus-per-task=1

#SBATCH --mem=1000

```
#SBATCH --partition=regular
```

module purge
module load MATLAB/2022b-r5
module list

matlab -nodisplay -r mycode

Code in file mycode, m

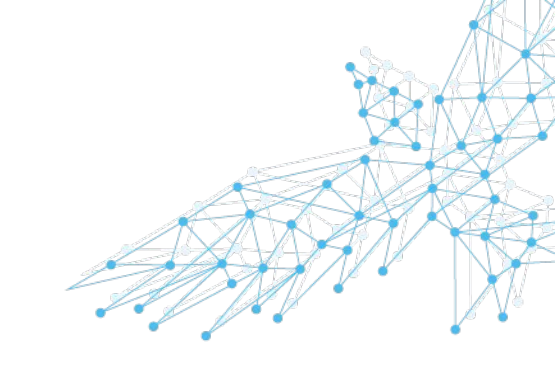

#### More details about MATLAB jobs:

https://wiki.hpc.rug.nl/habrok/examples/matlab

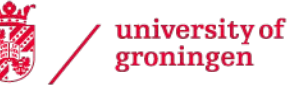

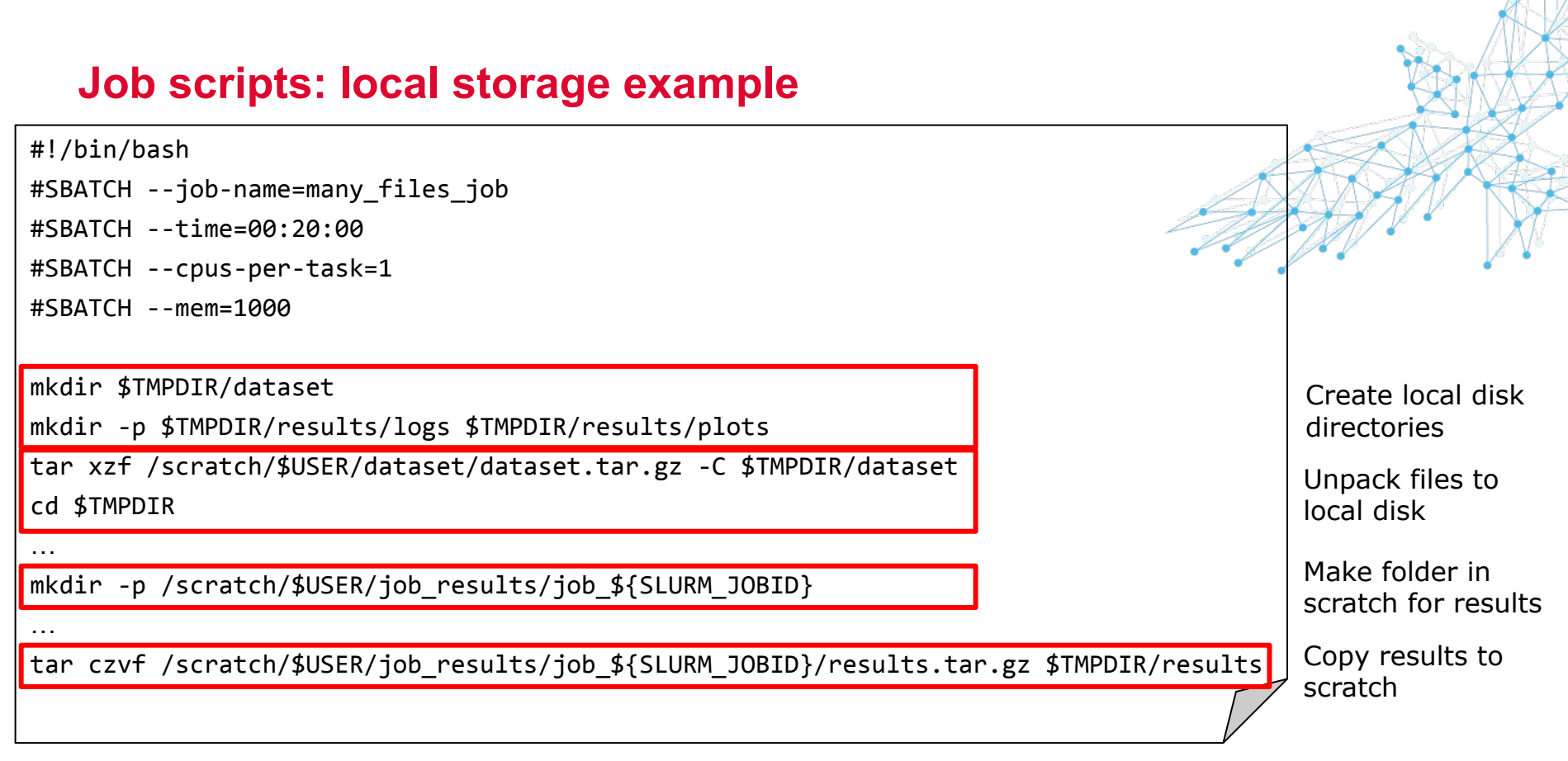

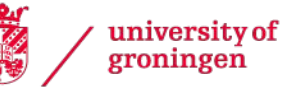

# Support

- Email support: <u>hpc@rug.nl</u>
- HPC status page: <u>https://status.hpc.rug.nl</u>
- Online documentation and account request form: <u>https://wiki.hpc.rug.nl/habrok/start</u>
- Comments and questions are always welcome

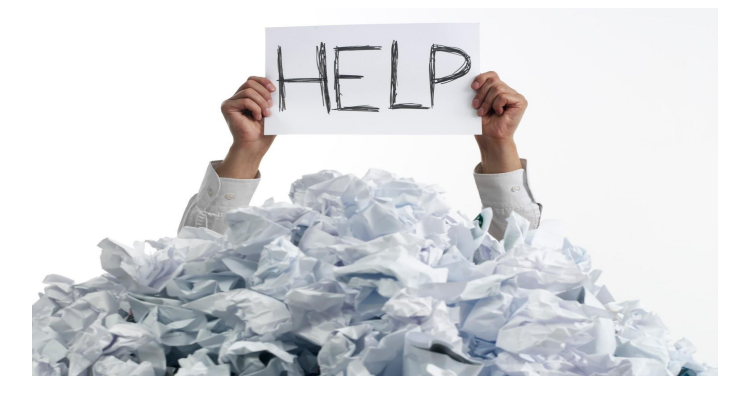

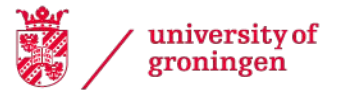

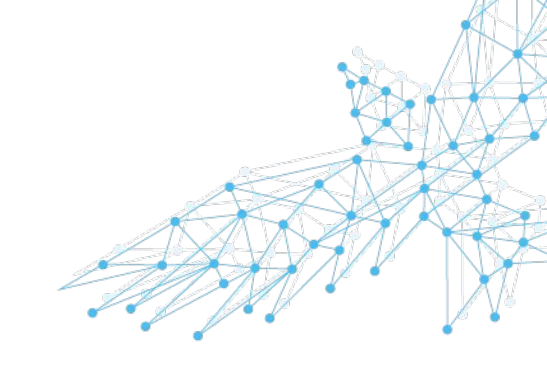

# **Useful links**

- Online lessons about the Linux shell (and other topics): <u>https://software-carpentry.org/lessons/</u>
- Introduction to Linux by Machteld Garrels: <u>http://tldp.org/LDP/intro-linux/html/index.html</u>
- Bash shell guide by Machteld Garrels: <u>http://tldp.org/LDP/Bash-Beginners-Guide/html/index.html</u>
- Documentation and more details about SLURM: <u>http://slurm.schedmd.com</u>
- Online manual pages for all SLURM commands: <u>http://slurm.schedmd.com/man\_index.html</u>

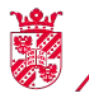

university of groningen

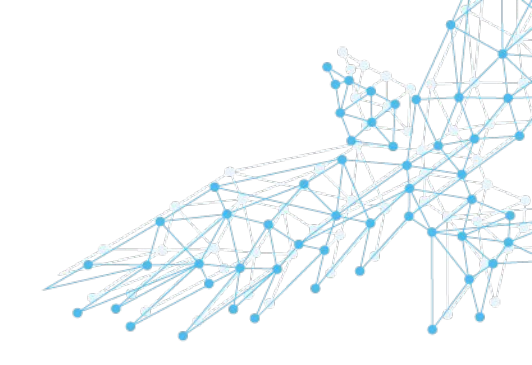

# Advanced Hábrók Course & other training

Advanced Hábrók course: parallelize and automate your work

Bash scripting: more advanced (job) scripts Job arrays: easily submit many (similar) jobs System architecture Shared vs distributed memory parallelization Accelerators (GPUs)

- <u>https://wiki.hpc.rug.nl/habrok/introduction/courses</u>
- Digital competence center training: <u>https://www.rug.nl/digital-competence-centre/training-and-events/</u>

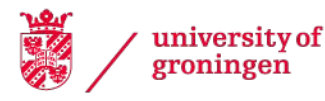

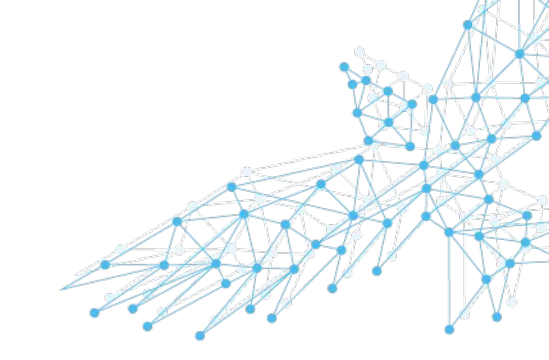

# **Questions?**

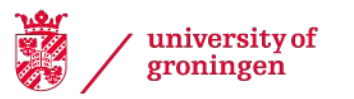

 center for information technology

### **Exercises**

- Go to Exercises
- Hostname: login1.hb.hpc.rug.nl
- Username: p/s number
- Password: <password>
- Download MobaXterm free, portable edition: <u>MobaXterm Home Edition</u>

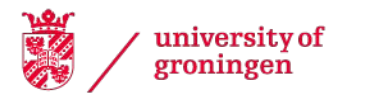

# If you skipped the first part

- Log in (see previous slide)
- Copy or move:

| From:<br>/scratch/public/hb-courses/basic/inputfiles/ | То:                                                                                                  |
|-------------------------------------------------------|----------------------------------------------------------------------------------------------------|
| ex1_mandelbrot.R                                      | \$HOME/jobs/mandelbrot/mandelbrot.R                                                                  |
| ex2_inputfile.csv                                     | /scratch/\$USER/climate.csv                                                                          |
| ex2_script.py                                         | \$HOME/jobs/climate/script.py<br>(and edit this file, replace CITYNAME by for instance<br>Groningen) |

• Or just run:

/scratch/public/hb-courses/basic/do\_part1.sh

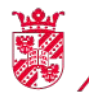